# Användarhandbok för Lifecare Samordnad Planering

# lifecare Samordnad planering

Lifecare Samordnad Planering är uppföljaren till Meddix SVP och Meddix Öppenvård. Sveriges mest använda IT-stöd för samordnad vårdplanering mellan sjukhus, kommun, primärvård och psykiatrisk öppenvård.

Klicka nedan för att logga in.

Logga in

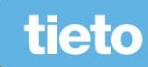

Författare Sofi Nordmark HSE, Region Norrbotten 2018-07-05 Arbetsmaterial

# Innehållsförteckning

## Innehåll

| Användarhandbok för1                                         |
|--------------------------------------------------------------|
| Lifecare Samordnad Planering1                                |
| Rutin inloggning Lifecare                                    |
| Behörig att ta del av information – loggkontroll4            |
| Inloggning                                                   |
| Första gången du loggar in på ett uppdrag som leg. personal6 |
| Växla mellan uppdrag                                         |
| Startsidan                                                   |
| Uppdatera personuppgifter                                    |
| Redigera närstående12                                        |
| Redigera fast vårdkontakt12                                  |
| Inkomna meddelanden13                                        |
| Kvittera meddelanden13                                       |
| Inskrivningsmeddelande                                       |
| Att uppdatera inskrivningsmeddelande, beräknat utskr.datum17 |
| Att kvittera inskrivningsmeddelandet17                       |
| Att dokumentera planeringsunderlag 18                        |
| Att kvittera planeringsunderlag19                            |
| Att uppdatera planeringsunderlag19                           |
| Utskrivningsklar                                             |
| Att återkalla/uppdatera meddelande om utskrivningsklar21     |
| Att skicka nytt meddelande om utskrivningsklar21             |
| Att kvittera meddelande om utskrivningsklar21                |
| Att kvittera återkallat meddelande om utskrivningsklar 22    |
| Patientinformation                                           |
| Utskrivning                                                  |
| Att återkalla/uppdatera utskrivningsmeddelande25             |
| Att skicka nytt utskrivningsmeddelande25                     |
| Att kvittera utskrivningsmeddelande25                        |
| Att brittore storkallat utskrivningsmaddalanda               |
| Att Kvittera aterkanat utskrivningsmeduelanue                |

| Att registrera avdelningsbyte 20                                                                                                    | 6                                                              |
|----------------------------------------------------------------------------------------------------|----------------------------------------------------------------|
| Att kvittera avdelningsbyte 2                                                                                                    | 7                                                              |
| Att återta samtycke 2                                                                                                    | 7                                                              |
| Att registrera patientens samtycke på nytt 2'                                                                                                    | 7                                                              |
| Att registrera att patienten tackat nej till SIP 2                                                                                                    | 7                                                              |
| Att avsluta process                                                                                                    | 7                                                              |
| Att återuppta planering efter avslutad process28                                                                                                    | 8                                                              |
| Generellt meddelande                                                                                                    | 9                                                              |
| Läsa, kvittera och svara på ett generellt meddelande                                                                                                    | 0                                                              |
| Meddelande utanför vårdtillfälle3<br>Läsa, kvittera och svara på ett generellt meddelande                                                                                                    | ;1<br>2                                                        |
| Bekräfta fast vårdkontakt                                                                                                    | 2<br>2                                                         |
| SIP i utskrivningsprocessen                                                                                                    | 3<br>3                                                         |
| Att skriva ut kallelsen                                                                                                    | 3                                                              |
| Att acceptera kallelse till SIP-möte                                                                                                    | 4                                                              |
| Att hitta igen accepterade möten                                                                                                    | 4                                                              |
| SIP Underlag                                                                                                    | 4<br>4                                                         |
| The analysis of the second second sec |                                                                |
| Upprätta en SIP                                                                                                    | 5<br>5                                                         |
| Upprätta en SIP                                                                                                    | 5<br>5<br>6                                                    |
| Upprätta en SIP                                                                                                    | 5<br>5<br>6<br>6                                               |
| Upprätta en SIP                                                                                                    | 5<br>5<br>6<br>8                                               |
| Upprätta en SIP                                                                                                    | 5<br>5<br>6<br>6<br>8<br>9                                     |
| Upprätta en SIP.       3.         Att skapa en SIP.       3.         Att registrera delmål i SIP.       3.         Att registrera insats i SIP.       3.         Uppföljning SIP.       3.         Utskift SIP       3.         Uppföljning och avslut av insatser.       3.         Att registrera uppföljning av insats kopplad till delmål.       3.                                                                                                    | 556689999                                                      |
| Upprätta en SIP.       3.         Att skapa en SIP.       3.         Att registrera delmål i SIP.       3.         Att registrera insats i SIP.       3.         Uppföljning SIP.       3.         Utskift SIP.       3.         Uppföljning och avslut av insatser.       3.         Att registrera uppföljning av insats kopplad till delmål.       3.         Att avsluta en insats.       3.                                                                                                    | 5566899999                                                     |
| Upprätta en SIP                                                                                                    | 55668999900                                                    |
| Upprätta en SIP                                                                                                    | 5<br>5<br>6<br>6<br>8<br>9<br>9<br>9<br>9<br>9<br>0<br>0<br>.1 |
| Upprätta en SIP.3Att skapa en SIP.3Att registrera delmål i SIP.3Att registrera insats i SIP.3Uppföljning SIP.3Utskift SIP.3Utskift SIP.3Utskift SIP.3Utskift SIP.3Utskift SIP.3Utskift SIP.3Utskift SIP.3Utskift SIP.3Utskift SIP.3Utskift SIP.3Utskift en insats.3Att registrera uppföljning av insats kopplad till delmål.3Att avsluta en insats.3Utvärdering av SIP.4Att utvärdera delmål.4Att avsluta en SIP.4Att avsluta en SIP.4                                                                                                    | 55668999900<br>.1                                              |
| Upprätta en SIP.3.Att skapa en SIP.3.Att registrera delmål i SIP.3.Att registrera insats i SIP.3.Uppföljning SIP.3.Utskift SIP.3.Utskift SIP.3.Utskift SIP.3.Utvärdera uppföljning av insatser3.Att avsluta en insats.3.Utvärdering av SIP.4.Att utvärdera huvudmålet4.Att avsluta en SIP.4.Att avsluta en SIP.4.Att avsluta en SIP.4.Att avsluta en SIP.4.Att avsluta en SIP.4.Att avsluta en SIP.4.Att avsluta en SIP.4.Att avsluta en SIP.4.Att avsluta en SIP.4.Att avsluta en SIP.4.Att avsluta en SIP.4.Att avsluta en SIP.4.Att avsluta en SIP.4.Att avsluta en SIP.4.Att avsluta SIP.4.Att avsluta SIP.4.Att av                                                                                                    | 55668999900<br>111                                             |
| Upprätta en SIP       3.         Att skapa en SIP       3.         Att registrera delmål i SIP       3.         Att registrera insats i SIP       3.         Uppföljning SIP       3.         Utskift SIP       3.         Utpföljning och avslut av insatser       3.         Att registrera uppföljning av insats kopplad till delmål       3.         Utvärdering av SIP       3.         Utvärdering av SIP       4.         Att utvärdera huvudmålet       4.         Att avsluta en SIP       4.         Ätt avsluta en SIP       4.         Ätt avsluta en SIP       4.         Att utvärdera huvudmålet       4.         Att avsluta en SIP       4.         Ändra deltagare i pågående SIP-process       4.         Att "kliva av" från pågående SIP-process       4.                                                                                                    | 55668999900<br>11.1.1.1.1.1.1.1.1.1.1.1.1.1.1.1.1.1.           |
| Upprätta en SIP                                                                                                    | 55668999900111.1.1.2                                           |
| Upprätta en SIP                                                                                                    | 5566899990011111233                                            |
| Upprätta en SIP                                                                                                    | 556689999001111112333                                          |

## Användarhandbok

Den här användarhandboken innehåller en beskrivning av de viktigaste funktionerna i Lifecare samordnad planering för Region Norrbotten och kommunerna i Norrbotten. Systemet hanterar samordnad individuell plan (SIP) samt samordnad plan inför utskrivning (SPU).

Inne i Lifecare finns utförligare hjälpavsnitt som beskriver hur du kan arbeta med de olika funktionerna i systemet.

## **Rutin inloggning Lifecare**

Inloggning i systemet ska ske minst två gånger per dag vardagar och en gång per dag helger och röda dagar och där ta del av eventuella meddelanden som berör dig.

Om du är ansvarig för patienter i flera olika vårdenheter måste du logga in och titta på vart och ett av dessa uppdrag.

Varje vårdenhet har en egen inkorg och en egen inneliggandelista som hanterar de patienter som är kopplade till just den enheten.

Eftersom flera professioner delar samma meddelandekorg och har olika kvitteringsansvar behöver du dels titta i meddelandekorgen och dels i inneliggandelistan för att inte missa någon information som rör dina patienter.

## Behörig att ta del av information – loggkontroll

I systemet finns det olika inkorgar och inneliggandelistor beroende på vilken vårdenhet patienten tillhör. Under respektive vårdenhet ingår ett antal underliggande enheter.

Eftersom flera professioner delar på samma inkorg och inneliggandelista har alla användare olika behov gällande vilken information de behöver se och därmed får ta del av.

Inom vårdenheten råder inre sekretess vilket betyder att du som användare enbart får läsa på de patienter som du har en aktuell vårdrelation till.

All aktivitet i Lifecare loggas och dessa rapporter kontrolleras regelbundet. Eventuell överträdelse kan leda till anmälan om dataintrång.

Du kan sortera listan så den kommer i bokstavsordning vilket underlättar när du ska hitta meddelanden riktade till din verksamhet. Alla rubriker kan nyttjas för sortering, t.ex. på beräknad utskrivningsdag.

Du får inte öppna något meddelande som inte ligger riktat mot din verksamhet.

## Inloggning

Lifecare startas från https://regionnorrbotten.service.tieto.com/

För att kunna logga in krävs att du har ett SITHS-kort.

- 1. Sätt i ditt SITHS-kort i läsaren.
- 2. Klicka på logga in.
- 3. Välj alternativet HSA medarbetaruppdrag och SITHS.

HSA Medarbetaruppdragsval och SITHS Interna uppdrag och Engångslösenord - Mail Utöver användarnamn och lösenord används ett engångslösenord som skickas via e-post.

- 4. Klicka på SITHS.
- 5. Bekräfta ditt certifikat genom att klicka **OK** i pop-up rutan.

| -          |                  |              |        |      |
|------------|------------------|--------------|--------|------|
| Ange pinko | d för SITHS-kort | (Legitimerin | g):    |      |
|            |                  |              |        |      |
| r          |                  |              |        |      |
|            |                  |              |        |      |
|            | Ö                |              | Aubert | Line |

6. Ange din 6-siffriga kod för legitimering och klicka på öppna.

#### 7. Legitimerad personal

Nu får du som är legitimerad personal upp en lista med alla medarbetaruppdrag som du är behörig att logga in på. **Markera det uppdrag du vill logga in på**. Beroende på din behörighet kan du ha olika många att välja på.

Medarbetaruppdraget aktiveras första gången du loggar in på det. Om du är behörig till flera måste du som ny användare logga in på vart och ett för att aktivera dem.

#### **Icke-legitimerad** personal

Om du inte är legitimerad personal ska du välja nedersta alternativet **logga in utan medarbetaruppdrag**.

#### **Inloggning med Jourroll**

Ska du välja nedersta alternativet logga in utan medarbetaruppdrag.

8. **Klicka på fortsätt.** Nu kommer du till startsidan för respektive uppdrag. Om du är behörig till flera uppdrag så finns det en startsida för varje uppdrag.

## Första gången du loggar in på ett uppdrag som leg. personal

När du som är legitimerad loggar in i ett uppdrag för första gången måste du ange din profession. Denna inställning måste upprepas för varje uppdrag du är behörig till.

Nästa gång du loggar in i dessa uppdrag kommer systemet komma ihåg den inställning du gjort.

Icke-legitimerad personal har redan sin profession inlagd i systemet.

- 1. I övre högra hörnet ser du ditt namn, din roll och vilken enhet du är inloggad på. Första gången du loggar in står texten **ej fastställt** istället för din profession.
- 2. Klicka på 💙 för att visa ytterligare detaljer.
- 3. Klicka på ändra profession.

| Vårdenhet                             |  |  |
|---------------------------------------|--|--|
| Medicin- Rehabilitering Kalix sjukhus |  |  |
| Avdelning                             |  |  |
| Avd 2A Intern medicin Kalix           |  |  |
| Inställningar                         |  |  |
| Byt uppdrag                           |  |  |
| Ändra avdelning                       |  |  |
| Ändra profession                      |  |  |

4. Välj din profession i rullisten och klicka på Ändra. Du har nu rätt profession ifylld under ditt namn.

| Arkiv      | Redigera Visa Favoriter Verktyg Hiälp |
|------------|---------------------------------------|
| lif<br>San | ecare<br>nordnad planering            |
| →<br>♠     | Ändra profession                      |
|            | Profession                            |
| Q          | Ej fastställt                         |
| يطر<br>ال  |                                       |
|            |                                       |

## Växla mellan uppdrag

Om du är behörig till flera uppdrag kan du växla mellan dessa uppdrag från vyn ytterligare detaljer.

- 1. Klicka på 💙 för att visa ytterligare detaljer.
- 2. Klicka på byt uppdrag.

| Vårdenhet                           |    |  |
|-------------------------------------|----|--|
| Medicin- Rehabilitering Kalix siukh | 15 |  |
| Audologing                          |    |  |
| Avdenning                           |    |  |
| Avd 2A Intern medicin Kalix         |    |  |
| Inställningar                       |    |  |
| Byt uppdrag                         |    |  |
| Ändra avdelning                     |    |  |
| Ändra profession                    |    |  |
|                                     |    |  |
|                                     |    |  |

3. Klicka på knappen **logga in** vid det uppdrag du vill byta till.

| Inloggning                                                               |          |
|--------------------------------------------------------------------------|----------|
| Valj uppdrag                                                             |          |
| Arbetsterapeut Sunderby sjh<br>Arbetsterapiverksamheten Sunderby sjukhus | LOGGA IN |
| Audionom<br>Hörselvård                                                   | LOGGA IN |
| Biståndshandläggare Haparanda<br>Sociatjänst                             | LOGGA IN |

OBS! Du kan bara byta till ett uppdrag som du har aktiverat. Uppdraget aktiveras genom att du loggar in på det via rätt medarbetaruppdrag.

Om du är ny användare och behörig till flera medarbetaruppdrag så måste du logga in på vart och ett av dessa medarbetaruppdrag för att aktivera dem.

Om du har behörighet till flera avdelningar väljer du Ändra avdelning.

| Elisabeth Hjelm<br>Sjuksköterska, Avd 2A Intern medicin Kalix | ¥   |
|---------------------------------------------------------------|-----|
| Vårdenhet                                                     |     |
| Medicin- Rehabilitering Kalix sjukhus                         | - 1 |
| Avdelning                                                     |     |
| Avd 2A Intern medicin Kalix                                   | - 1 |
| Inställningar                                                 |     |
| Byt uppdrag                                                   |     |
| Andra avdelning                                               |     |
| Ändra profession                                              |     |
| Mina uppgifter                                                |     |
| 1055117                                                       |     |
| LOGGA UT                                                      |     |

### Startsidan

När du loggat in kommer du till startsidan. Beroende på vilken roll och behörighet du har kan sidan se olika ut för olika användare.

OBS! Samma funktioner går att nå på flera olika sätt i systemet.

| ĥ       | Meddelanden                                   | < | > JANUARI 2018                                               |                                                              |
|---------|-----------------------------------------------|---|--------------------------------------------------------------|--------------------------------------------------------------|
|         |                                               | w | Mån 22/1                                                     | Tis 23/1                                                     |
| 2       | Personer<br>3 inneliggande patienter SPU (ny) | 4 | Påminnelse uppföljning<br>Bosse-Vbg Testsson<br>190101011234 | Planerad uppfoljning S<br>Bosse-Vbg Testsson<br>190101011234 |
| 5<br>NY | 0 inneliggande patienter SVP                  |   | Påminnelse uppföljning                                       | Planerad uppföljning S                                       |
|         | 0 aktuella patienter enligt OPT/ORV           |   | 190101011234                                                 | 190101011234                                                 |
| E.      | 4 pågående SIP                                |   |                                                              |                                                              |
| 2       | Att göra                                      |   |                                                              |                                                              |
|         | 0 aktiviteter att utföra                      |   |                                                              |                                                              |
|         |                                               |   |                                                              |                                                              |
| ]       | Sök patient +                                 |   |                                                              |                                                              |
|         |                                               |   |                                                              |                                                              |

- Genom att klicka på den röda rutan **meddelanden** ser du alla okvitterade meddelanden som skickats till vårdenheten.
- Genom att klicka på texten inneliggande patienter SPU i den blåa rutan ser du alla vårdenhetens patienter som är inneliggande på sjukhus.
   Genom att klicka på pågående SIP ser du alla patienter med en aktiv SIP på enheten.
- En patient visar sig inte i inneliggandelistan förrän inskrivningsmeddelandet har kvitterats av meddelandemottagaren utanför sjukhuset. På sjukhuset syns patienten på inneliggandelistan så snart den är inskriven.

När ett meddelande har kvitterats går det att nå via inneliggandelistan eller patientöversikten.

- Du söker upp en patient genom att fylla i hela eller delar av patientens personnummer eller namn i rutan **Sök patient**. Klicka sedan på förstoringsglaset för att söka efter personen.
- Under **Senaste patienter** visas de senaste 5 patienterna som du varit inne på. Dessa är inte styrda av vilken vårdenhet du är inloggad på.

Grå - ej kvitterat/acceptera

Lila- påminnelse för uppföljning, blått, grönt

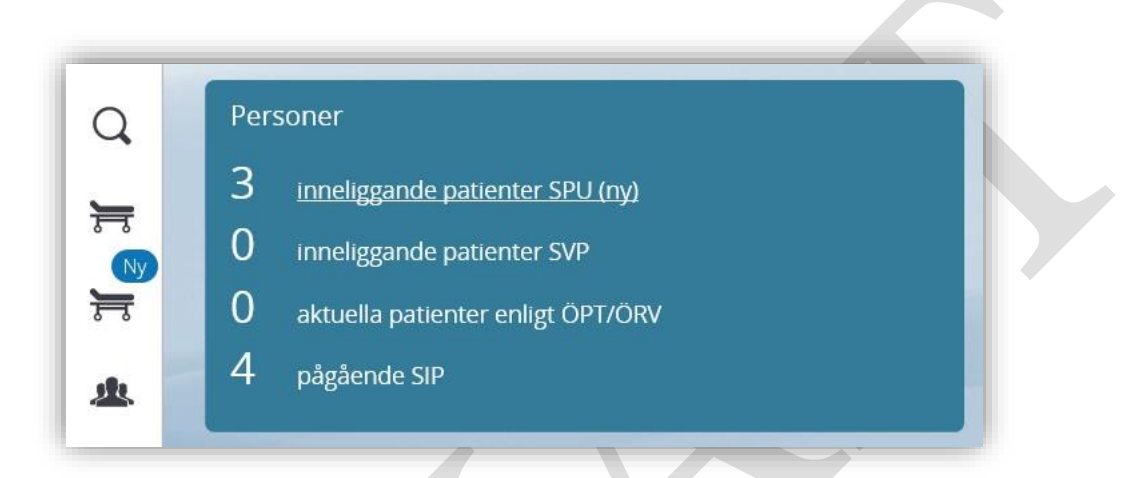

När meddelandemottagaren fyllt i och kvitterat beslutsunderlaget kommer patienten synas i inneliggandelistan.

Det finns två olika sängar/rubriker kopplat till inneliggande patienter.

### Inneliggande patienter SPU = Patienter som lagts in på sjukhus enligt HSL

**Inneliggande patienter SVP** = Patienter som skrivs in på psykiatrisk vårdavdelning i Lifecare och där kallelse enligt paragraf (tvångsvård LPT/LRV) skickats hamnar i listan. Patienten flyttas då från *Inneliggande patienter SPU* till denna lista

**Aktuella patienter enligt ÖPT/ÖRV** = Patienter som skrivs in på psykiatrisk vårdavdelning i Lifecare och där kallelse enligt paragraf skickats samt skrivs ut till ÖPT/ÖRV hamnar i listan. När utskrivningsmeddelandet skickas skapas med automatik ett inskrivningsmedddelande för ÖPT/ÖRV hos involverade enheter. Alla användare har inte behörighet att se denna rubrik.

Pågående SIP = patienter med en pågående SIP

### **Definitioner:**

- **SPU** = Samordnad planering vid utskrivning från sluten hälso- och sjukvård
- **SIP** = Samordnad individuell planering i öppenvård
- ÖPT/ÖRV = Öppen psykiatrisk tvångsvård/Öppen rättspsykiatrisk tvångsvård

• LPT/LRV = Lagen om psykiatrisk tvångsvård/Lagen om rättpsykiatrisk tvångsvård

### Uppdatera personuppgifter

När du sökt fram en patient och klickat på personnumret kommer en översikt.

Kontrollera att dessa tre delar innehåller korrekta uppgifter:

- Patientens personuppgifter
- Närstående
- Fast vårdkontakt

Ansvaret att uppdatera och kontrollera så informationen är aktuell gäller alla tre delarna och inte enbart patientens personuppgifter.

I delen **fast vårdkontakt** är varje vårdgivare ansvarig för att registrera sin information.

#### Första gången du söker upp en patient i Lifecare

Om patienten inte finns i Lifecare sedan tidigare måste du registrera dem i systemet. Observera att rubrikerna under enhetstillhörighet inte blir synliga förrän du tryckt på spara. Du måste alltså söka upp patienten, klicka på spara och sedan gå in på pennan och redigera enhetstillhörigheten.

Lifecare hämtar förvalt listad hälsocentral samt folkbokförd kommun.

| Enhetstillhörighet    |              |   |                       |   |
|-----------------------|--------------|---|-----------------------|---|
| Kommun *              |              |   | Hälsocentral *        |   |
| Kalix kommun          |              | ~ | Kalix hälsocentral    | ~ |
| Vistelseadress        |              |   |                       |   |
| Adress                |              |   |                       |   |
| Postnummer            |              |   | Ort                   |   |
| C/O-namn              |              |   | Datum från Datum till |   |
| Övrigt<br>Födelseland |              |   | Språk                 |   |
| Tolkbehov             | Fokuspatient |   | Hemsjukvårdspatient   |   |
| AVBRYT                | NÄSTA        |   | SPARA                 |   |

#### Redigera patientens personuppgifter

1. Klicka på 🗾 i höger hörn för att komma åt redigeringsvyn.

|                                          | < | Personuppgifter                |                           |  |
|------------------------------------------|---|--------------------------------|---------------------------|--|
| Agust Testpatient                        | ^ | Namn                           | Personnummer              |  |
| Personuppgifter                          |   | Agust Testpatient              | 19520101-1111             |  |
| Närstående                               |   | Hemadress                      | Kommun                    |  |
| Fast vårdkontakt                         |   | Testvägen 123, 123 45 KALIX    | Kalix kommun 0923-65000   |  |
| Meddelanden utanför vtf                  |   | Hälsocentral                   | Från befolkningsregistret |  |
| Tidigare processer                       |   | Kalix hälsocentral +4692376280 | Aldrig uppdaterad 🏷       |  |
| Skriv in patient                         |   |                                |                           |  |
| <ul> <li>Skapa underlag (SIP)</li> </ul> |   |                                |                           |  |

- 2. Uppgifterna under folkbokföringsadress får inte ändras.
- 3. Kom ihåg att dokumentera aktuellt mobiltelefonnummer.
- 4. Om personen har en annan vistelseadress (exempelvis folkbokförd på sin hemadress men tillfälligt vistas på annan adress ex korttidsboende) ska detta skrivas in under delen vistelseadress längre ner på sidan.
- 5. De uppgifter som du kommer att redigera mest är de som ligger i rubrikerna under **Enhetstillhörighet. OBS!** Varje enhet ansvarar för att lägga in sin information.

| Enhetstillhörighet                                                   |   |                    |   |
|----------------------------------------------------------------------|---|--------------------|---|
| Kommun *                                                             |   | Halsocentral *     |   |
| Kalix kommun                                                         | ~ | Kalix hälsocentral | × |
| Boendetyp                                                            |   | Boende             |   |
| Ordinärt boende                                                      |   |                    | ~ |
| Särskilt boende                                                      |   |                    |   |
| Inget angivet                                                        |   |                    |   |
| Visa boenden inom andra vårdgivare än kommunen inkl. privata aktörer |   |                    |   |
| Psykiatrisk öppenvårdsenhet                                          |   | Hemsjukvård        |   |
|                                                                      | ~ |                    | ~ |
|                                                                      | - |                    |   |

- 6. Under rubriken **Hälsocentral** ser du vilken hälsocentral/vårdcentral personen är listad på. Denna uppgift hämtas automatiskt och ska inte ändras i Lifecare. Samma sak med rubriken **Kommun**.
- 7. Under Boendetyp markerar du vilken typ av boende personen ska knytas till ordinärt eller särskilt boende. När du gjort detta måste du välja i rullisten vilket boende personen tillhör. Ordinärt boende innebär att patienten har pågående verkställighet i sitt hem. Detta skall endast fyllas i av kommunen.
- 8. Om du väljer **särskilt boende** får du upp alla boenden som är markerade som särskilt boende i systemet. Definitionen på särskilt boende är i detta fall alla typer av särskilda boendeformer där kommunen har hälso- och sjukvårdsansvaret enligt lag. Läggs in av kommunen enligt intern rutin. För HSL i SÄBO väljs boende eller kommun i under "Hemsjukvård". Uppgifterna ansvarar kommunen för att lägga in.
- 9. Om du väljer ordinärt boende kan du dels välja in ett hemtjänstområde under rubriken Boende och om patienten är hemsjukvårdspatient skall också aktuellt hemsjukvårdområde väljas in under Hemsjukvård. Läggs in endast av

socialtjänsten och/eller hemsjukvården.

10. När du väljer ett hemsjukvårdsområde blir det automatiskt en bock i rutan hemsjukvård och patienten får symbolen hemsjukvård bredvid namnet

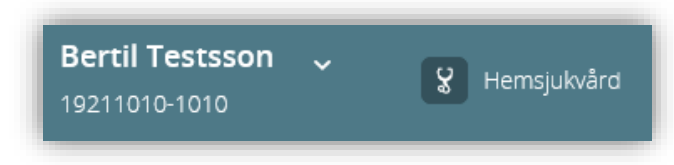

- 11. Om personen bara har hemtjänst och inte är inskriven i hemsjukvård lämnar du fältet tomt.
- 12. Uppgifterna under enhetstillhörighet ska uppdateras vid varje förändring (ex. in/utskrivning hemsjukvård).

#### Redigera närstående

Under närstående lägger du in kontaktuppgifter till patientens närstående. Klicka på knappen lägg till närstående för att registrera en ny uppgift. Kom ihåg aktuellt mobiltelefonnummer.

När du sparat uppgiften syns en blå cirkel med en siffra i efter rubriken närstående. På detta sätt ser du enkelt om det finns uppgifter registrerade och hur många.

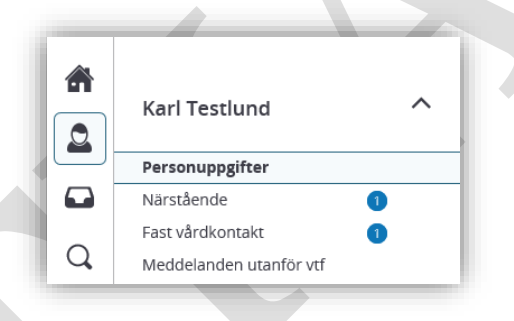

#### Redigera fast vårdkontakt

Under ansvarig/fast vårdkontakt registrerar varje verksamhet vilka ansvariga vårdkontakter patienten har.

- Klicka på lägg till ansvarig/fast vårdkontakt för att registrera en ny kontakt.
- Välj typ av fast vårdkontakt i rullisten och välj sedan vilken **organisation** kontakten tillhör. De organisationer som går att välja på är de enheter som har en inkorg i systemet.
- Om du skriver text i rutan (ex. uppdrag) så filtreras rullisten så du lättare hittar den organisation du letar efter.
- Under rubriken **namn** skriver du med fritext.
- Fyll i telefonnummer samt övriga kontaktuppgifter (efter behov).
- Rutan **fast vårdkontakt** ska endast bockas i om du är patientens fasta vårdkontakt annars lämnar du den tom.

| Lägg till ansvarig/fast vårdkontakt<br>Typ av ansvarig/fast vårdkontakt * |       |   |
|---------------------------------------------------------------------------|-------|---|
| Sjuksköterska                                                             | ~     |   |
| Fast vårdkontakt                                                          |       |   |
| Organisation *                                                            |       |   |
| Kalix hälsocentral                                                        | •     | ] |
| Namn *                                                                    |       | - |
| Elisabeth Hjelm                                                           | ×     | ] |
| Telefon                                                                   | Mobil |   |
| 76588                                                                     |       | ] |
| Adress                                                                    |       |   |
|                                                                           |       |   |
| Postnummer                                                                | Ort   |   |
|                                                                           |       |   |
| AVBRYT SPARA                                                              |       |   |

När du väl har sparat en registrerad fast vårdkontakt visas en ruta för samordningsansvarig. Bocka i denna om den fasta vårdkontakten också är samordningsansvarig, klicka på Spara längre ned på sidan.

### Inkomna meddelanden

När du klickar på den röda rutan **Meddelanden** på startsidan kommer du till alla okvitterade meddelanden för aktuell vårdenhet.

- Genom att klicka på de gråa rubrikerna kan du sortera listan i bokstavsordning utifrån exempelvis **boende** eller **typ av meddelande**. Du kan också sortera på olika meddelande typer via den lilla pilen ovanför listan till höger.
- Genom att klicka någonstans på raden öppnar du meddelandet och kan läsa innehållet i valt meddelande samt nå kvitteringsfunktionen.
- Genom att hålla muspekaren över *i* kan du se titeln på generella meddelanden respektive meddelande utanför vårdtillfälle.

| Reg.datum / Avdelning                  | Patient                               | Adress                       | Boende | Hemsjukvård | Тур                              | Skickad av                          | Atgärder 🔻 |
|----------------------------------------|---------------------------------------|------------------------------|--------|-------------|----------------------------------|-------------------------------------|------------|
| 2018-01-26 13:45<br>Kalix hälsocentral | Fredrik Test Pettson<br>19630506-8915 | Storvägen 878<br>95232 Kalix |        |             | Meddelande utanför vårdtillfälle | Elisabeth Hjelm<br>2018-01-26 13:45 | i          |
| 2018-01-26 13:42<br>Kalix hälsocentral | Ella Berglund Test<br>19651209-8888   | Vägen 79<br>97185 Kalix      |        |             | Meddelande utanför vårdtillfälle | Elisabeth Hjelm<br>2018-01-26 13:42 | i          |

## Kvittera meddelanden

Du kvitterar meddelandet genom att klicka på den gröna knappen **kvittera meddelande**. Knappen kvittera finns på alla meddelandetyperna medan vidarebefordra, returnera och svara enbart finns på inskrivningsmeddelandet, kallelse och utskrivningsmeddelandet samt för meddelande utanför vtf och generellt meddelande. I vissa meddelanden finns även en symbol längst ut till höger på raden för respektive deltagare varifrån kvittering kan ske. Returnera används endast när ett meddelande uppenbart är skickat till en felaktig mottagare.

Om meddelandet ska till en annan inkorg klickar du på vidarebefordra och väljer

rätt mottagande inkorg i rullisten.

| KVITTERA | VIDAREBEFORDRA | RETURNERA |
|----------|----------------|-----------|
|          |                |           |

När du kvitterat ett meddelande ändras statusen från **ej kvitterad** till **accepterad** 

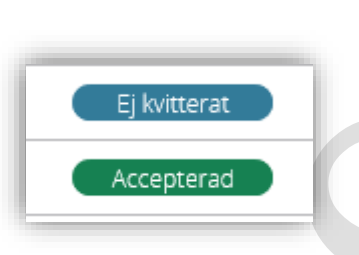

## Vidarebefordra meddelande

På inskrivningsmeddelandet finns en knapp som heter vidarebefordra. Denna används för att vidarebefordra meddelandet till en annan mottagare.

1. Klicka på vidarebefordra

| KVITTERA | VIDAREBEFORDRA | RETURNERA |
|----------|----------------|-----------|
|          |                |           |

2. Välj ny meddelandemottagare i rullisten. Om du skriver text i rutan (ex. Luleå kommun) så filtreras rullisten så du lättare hittar den organisation du letar efter.

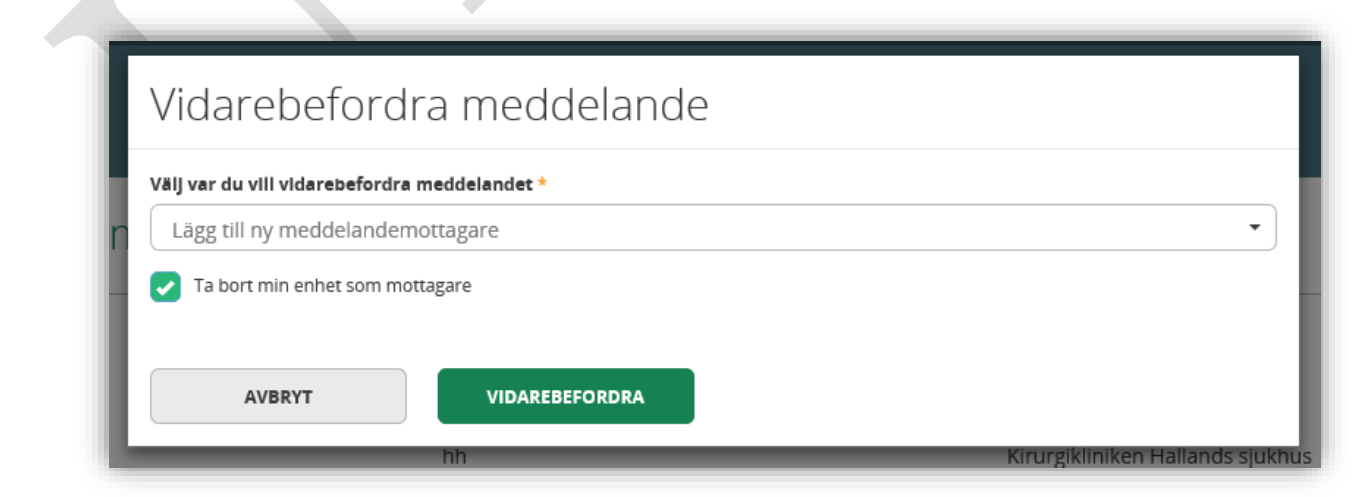

- 3. Sätt en bock i **ta bort min enhet som mottagare** om du inte vill ha fortsatta meddelanden gällande denna patient. Detta gör att alla kommande meddelanden enbart går till den nya mottagaren.
- 4. Klicka på vidarebefordra. Meddelandet hamnar nu i den nya mottagarensinkorg.

Funktionen vidarebefordra finns endast på inskrivningsmeddelandet. Om ett pågående vårdflöde ska flyttas från en vårdenhets inkorg till en annan (ex. från Socialförvaltningen Kalix till Hemtjänsten i Kalix) så får du gå till inskrivningsmeddelandet och klicka på knappen vidarebefordra.

|          | Översikt                                   | Alimankirurgi lanskiinik Avid 52 Kirurgisk austvard KAVA Sunderby sjukitus<br>Telefor: +46920282332 |       |            |                         |         |                            |     |
|----------|--------------------------------------------|----------------------------------------------------------------------------------------------------|-------|------------|-------------------------|---------|----------------------------|-----|
|          | <ul> <li>Skapa vårdbegäran</li> </ul>      | Kontaktorsak                                                                                        |       |            |                         |         |                            |     |
| ≈        | Inskrivningsmeddelande                     |                                                                                                    |       |            |                         |         |                            |     |
| B        | Planeringsunderlag                         | Meddelandemottagare                                                                                 |       |            |                         |         |                            |     |
|          | <ul> <li>Bekr. fast vårdkontakt</li> </ul> | Enhet                                                                                               | Pr    | ofessioner | Av                      |         | atum                       |     |
| P        | Patientinformation                         |                                                                                                    |       |            | 754                     |         |                            | -   |
| •        | Kallelse till SIP                          | Haparanda hälsocentral - Region Norrbotten                                                          |       | Kvi        | terat Carl-Magnus Helge | gren 20 | 018-01-04 10:55            |     |
| <b>•</b> | Meddelanden                                | Socialtjänst - Luleå kommun                                                                         |       | Ej ko      | itterat                 | )       |                            |     |
| ?        | Bilagor                                    | Skickad av: Carl-Magnus Helgegren, Sjuksköterska, Allmänki<br>länsklinik                            | rurgi |            |                         |         | Skickat den: 2018-01-04 10 | :40 |
| e        | SIP-underlag                               | VIDAREBEFORDRA                                                                                      |       |            |                         |         |                            |     |
|          |                                            |                                                                                                    |       |            |                         |         |                            |     |

Alla meddelanden kopplade till vårdflödet vidarebefordras då till den nya vårdenheten och måste kvitteras på nytt av dem. Processen fortsätter därefter i deras inkorg.

## Inneliggande patienter

Genom att klicka på **inneliggande patienter SPU** når du inneliggandelistan för aktuell vårdenhet

- I rubrik **Indatum** kan man sortera patienter efter inskrivningsdatum.
- Pluset visas där du är behörig att skapa meddelande. Klicka på pluset så kommer du direkt till sida för respektive funktion.
- Kuvert visar Generella meddelanden
- Symbol gem visar antal bifogade bilagor.
- Rubrik Status här visas färg spår. Klicka på färgmarkeringen för att läsa eller ändra i Planeringsunderlaget.

Inneliggande patienter SPU

| Listan är filtrerad. Visar 8<br>Antal per sida: 10 | patienter.     |                                                                |              |                  |                |                   |         |   |   | ~      |
|----------------------------------------------------|----------------|----------------------------------------------------------------|--------------|------------------|----------------|-------------------|---------|---|---|--------|
| Patient                                            | Vårdbegäran    | Indatum                                                        | Beräkn utskr | Fast vårdkontakt | Utskr.klar     | Kallelse till SIP | Utdatum | 8 | Ø | Status |
| Eriksson Test, Beda<br>19530506-8920               | Inget samtycke | <ul> <li>2017-11-13<br/>Avd 2A Intern medicin Kalix</li> </ul> | 2017-11-16   |                  | Inget samtycke |                   |         | 2 | 2 | Grönt  |
| Testsson, Elsa<br>19740405-8980                    |                | 2017-11-14     Avd 2A Intern medicin Kalix                     | 2017-11-21   | Elisabeth Hjelm  |                |                   |         |   | 4 | Rött   |
| Test Lundbäck, Britt<br>19730506-8980              |                | <ul> <li>2017-11-14<br/>Avd 2A Intern medicin Kalix</li> </ul> | 2017-11-14   | Carina Kapraali  |                |                   |         |   | 1 | Grönt  |
| Skogspatient, Björn<br>19730408-3232               |                | 2017-11-14     Avd 2A Intern medicin Kalix                     |              |                  |                |                   |         | M | 1 | Blått  |
| Testpatient, Edit<br>19350406-8960                 |                | 2017-12-11     Avd 2A Intern medicin Kalix                     | 2017-12-18   | Elisabeth Hjelm  |                |                   |         |   | 1 | Grönt  |
| Kaffepanna, Anna<br>19460307-2222                  |                | 2017-12-15     Avd 2A Intern medicin Kalix                     |              | Elisabeth Hjelm  |                |                   |         | M | 1 | Biått  |

- Inneliggandelistan ger en snabb översikt över var i vårdflödet patienten befinner sig. Genom att klicka på någon av delarna kan du läsa ytterligare information.
- Eventuella ändringar som görs i personuppgiftsbilden under ett pågående vårdtillfälle syns direkt i inneliggandelistan.

### Inskrivningsmeddelande

Om insatser bedöms behövas från den landstingsfinansierad öppenvård, kommunalt finansierade hälso- och sjukvården och socialtjänst ska inskrivningsmeddelande skickas av slutenvården.

#### Att skriva in en patient i slutenvården

1. Klicka på Skriv in patient i vänster meny för vald patient

| Olga Test Pettersson 🔨                                                                                                    |  |
|----------------------------------------------------------------------------------------------------|--|
| Personuppgifter                                                                                                    |  |
| Närstående                                                                                                    |  |
| Fast vårdkontakt                                                                                                    |  |
| Meddelanden utanför vtf                                                                                                    |  |
| Tidigare processer                                                                                                    |  |
| Skriv in patient                                                                                                    |  |
| + Skapa underlag (SIP)                                                                                                    |  |
| 2. OBS! Efterfråga och registrera samtycke!                                                                                                    |  |
| Registrering av samtycke                                                                                                    |  |
| Information om samtycke<br>Samtycke inhämtas från patienten om att informationsöverföring får<br>göras mellan berörda enheter. Om en patient inte kan samtycka (t.ex<br>en dement eller en medvetslös patient) kan hälso- och<br>sjukvårdspersonalen pröva om det är till men för patienten att<br>uppgifter om honom eller henne lämnas ut, dvs en menprövning görs.<br>Det skall på Inskrivningsmeddelandet anges vem som har utfört<br>menprövningen och dennes yrkesroll.<br>Läs mer |  |
| Patient samtycker till informationsöverföring *                                                                                                    |  |
| Samtycke till sammanhållen journalföring (NPÖ)                                                                                                    |  |
| Sammanhållen journalföring gör det möjligt för olika vårdgivare, till<br>exempel landsting eller kommun, att tillgängliggöra sina<br>journaluppgifter för varandra.                                                                                                    |  |
| Läs mer                                                                                                    |  |
| Patienten samtycker till sammanhållen journalföring <ul> <li>Ja</li> <li>Nej</li> <li>Ej tillfrågad</li> </ul>                                                                                                    |  |

3. Fyll i inskrivningsmeddelandet genom att ange inskrivningsdatum, beräknat utskrivningsdatum (ska registreras i inom 24 timmar men kan lämnas tomt initialt

om patienten ex anländer mitt i natten till vårdavdelningen), ansvarig läkare dvs inskrivande läkare samt ansvarig avdelning.

Fyll även i kontaktorsak om patienten har gett sitt samtycke till informationsöverföring.

| Inskrivning | isdatum *                                        |                   | Klockslag         |                     | Samtycke *          |  |
|-------------|--------------------------------------------------|-------------------|-------------------|---------------------|---------------------|--|
| 2018-05     | -17                                              |                   | 11:15             | *                   | Ja                  |  |
| Beräknat u  | tskrivningsdatum                                 |                   |                   |                     |                     |  |
| Ansvarig lä | kare / kontaktperson *                           |                   |                   |                     |                     |  |
|             |                                                  |                   |                   |                     |                     |  |
| Aud 241     | Intern medicin Kaliy                             |                   |                   |                     | Telefonnummer       |  |
| AVG 2A      | intern medicin Kalix                             |                   |                   | •                   |                     |  |
| Kontaktors  | ak                                               |                   |                   |                     |                     |  |
|             |                                                  |                   |                   |                     |                     |  |
|             |                                                  |                   |                   |                     |                     |  |
|             |                                                  |                   |                   |                     |                     |  |
| Meddel      | andemottagare                                    |                   |                   |                     |                     |  |
| Mottagare   |                                                  |                   |                   |                     |                     |  |
|             | Haparanda hälsocentral                           |                   |                   |                     |                     |  |
| <           | Region Norrbotten - Haparanda hälsocentral       | Valj profession   |                   |                     |                     |  |
|             |                                                  |                   |                   |                     |                     |  |
|             | Biständsenhet<br>Haparanda kommun - Socialtjänst | Vali profession   |                   |                     |                     |  |
|             | Telefonnummer:                                   |                   |                   |                     |                     |  |
|             | HSL Hemsjukvård                                  |                   |                   |                     |                     |  |
| <b>~</b>    | Haparanda kommun - HSL Hemsjukvård               | Arbetsterapeut \$ | K Fysioterapeut K | Distriktssköterska  | ×                   |  |
|             | Telefonnummer: +4092215000                       |                   |                   |                     |                     |  |
| t           |                                                  |                   |                   | I firm till my mode | lelandemottagare    |  |
| <u> </u>    |                                                  |                   |                   | Lagg till ny metat  | renarraterratengare |  |

4. Förvalda mottagare av inskrivningsmeddelandet visas nedanför själva inskrivningsuppgifterna. Mottagare styrs av kommuntillhörighet och listad hälsocentral. **Undvik att lägga till fler mottagare** om det inte är säkerställt att annan skall ha inskrivningsmeddelandet. Genom att bocka ur en förvald mottagare tas denna bort och för att lägga till en ny klicka på knappen Lägg till ny mottagare. Du får då leta i en vallista men kan skriva in på sökraden del av den enhet du söker för att lättare filtrera i listan.

5. Skicka inskrivningsmeddelandet genom att klicka på knappen Skicka.

#### Att uppdatera inskrivningsmeddelande, beräknat utskr.datum

Om det beräknade utskrivningsdatumet ändras, ska inskrivningsmeddelandet omgående skickas på nytt med uppdaterad uppgift om nytt beräknat utskrivningsdatum.

#### Att kvittera inskrivningsmeddelandet

Inskrivningsmeddelandet hamnar i mottagarens inkomna meddelanden, varifrån du kan öppna och kvittera det. Tills meddelandet har blivit kvitterat visas inte patienten i enhetens inneliggandelista. Under rubriken **beräknat utskrivningsdatum** ser du vilket datum slutenvården bedömt att patienten kommer bli utskriven, vilket blir vårt måldatum för den egna planeringen. Detta kan komma att ändras under vårdtiden men det är detta datum planeringen ska anpassas utifrån.

Sjukhuset har 24 timmar på sig att fylla i beräknat utskrivningsdatum. Det innebär att vi kan få flera inskrivningsmeddelanden på samma patient. Först ett där det är tomt i rutan och därefter ett nytt där datumet är ifyllt eller uppdaterat.

- 1. Klicka på inkomna meddelanden på startsidan
- 2. Klicka på inskrivningsmeddelande för önskad patient i listan som visas
- 3. läs meddelandet och klicka på knappen Kvittera längs ned.

Det går även att returnera om ni som motaggare är felaktigt. Det går även att vidarebefordra om det ska gå till en underliggande enhet i er organisation.

4. När mottagaren klickar på knappen "kvittera" i inskrivningsmeddelandet kommer det ett frågeformulär riktat till denna verksamhet. Mottagaren ansvarar för att svara på dessa frågor, se exempel nedan. OM man är osäker kan man även komplettera svaren i efterhand. Underlagen ser lite olika ut i de olika verksamheterna, se exempel nedan.

Kvittera inskrivning

| Är patienten känd?                                                    |                                                              |          |  |
|-----------------------------------------------------------------------|--------------------------------------------------------------|----------|--|
| 🔵 Ja                                                                  | Nej                                                          | Vet ej   |  |
| Kommentar                                                             |                                                              |          |  |
|                                                                       |                                                              |          |  |
|                                                                       |                                                              |          |  |
|                                                                       |                                                              |          |  |
|                                                                       |                                                              |          |  |
|                                                                       |                                                              |          |  |
| Biståndshandläggning/Ver                                              | kställighet OM samtycke finns                                |          |  |
| Biståndshandläggning/Ver<br>Har patienten pågående                    | kställighet OM samtycke finns<br>: insatser i hemmet?        |          |  |
| Biståndshandläggning/Ver<br>Har patienten pågående<br>Ja              | kställighet OM samtycke finns<br>: insatser i hemmet?<br>Nej | 🚫 Vet ej |  |
| Biståndshandläggning/Ver<br>Har patienten pågående<br>Ja<br>Kommentar | rkställighet OM samtycke finns<br>insatser i hemmet?<br>Nej  | 🚫 Vet ej |  |
| Biståndshandläggning/Ver<br>Har patienten pågående<br>Ja<br>Kommentar | kställighet OM samtycke finns<br>: insatser i hemmet?<br>Nej | 🚫 Vet ej |  |
| 3iståndshandläggning/Ver<br>⊣ar patienten pågående<br>Jª<br>Kommentar | kställighet OM samtycke finns<br>: insatser i hemmet?<br>Nej | 🚫 Vet ej |  |
| Biståndshandläggning/Ver<br>Har patienten pågående<br>Ja<br>Kommentar | kställighet OM samtycke finns<br>: insatser i hemmet?<br>Nej | 🚫 Vet ej |  |
| Biståndshandläggning/Ver<br>Har patienten pågående<br>Ja<br>Kommentar | kställighet OM samtycke finns<br>: insatser i hemmet?<br>Nej | 🚫 Vet ej |  |
| Biståndshandläggning/Ver<br>Har patienten pågående<br>Ja<br>Kommentar | kställighet OM samtycke finns<br>: insatser i hemmet?<br>Nej | 🚫 Vet ej |  |
| Biståndshandläggning/Ver<br>⊣ar patienten pågående<br>Jª<br>Kommentar | kställighet OM samtycke finns<br>: insatser i hemmet?<br>Nej | ⊖ Vet ej |  |

## Planeringsunderlag

När inskrivningsmeddelandet är skickat ska planeringsunderlaget fyllas i och sparas inom 24 timmar, samt uppdateras så snart förändringar i patientens tillstånd upptäcks. Slutenvårdens svar genererar färgspår för vald patient.

### Att dokumentera planeringsunderlag

1. Klicka på planeringsunderlag i vänster meny för vald patient.

2. Svara på frågorna genom att klicka i radioknappar för ja/nej/vet ej. Skriv alltid kommentar vid JA-svar så mottagarna erhåller nödvändig information för den egna planeringen.

3. Klicka på knappen Spara.

#### Underlag

| Disking differenties | _                |                         |                    |
|----------------------|------------------|-------------------------|--------------------|
| Riskbedomning        | 5<br>            | 8                       |                    |
| Finns risker of      | ch/eller Insatta | atgarder gallande la    | li, undernaring, t |
| 🔵 Ja                 | 🔵 Nej            | 🔵 Vet ej                |                    |
| Kommentar            |                  |                         |                    |
|                      |                  |                         |                    |
| Läkemedel            |                  |                         |                    |
| Finns nya beh        | iov av uppföljni | ng/insatser för att läl | kemedelsbehand     |
| 🔵 Ja                 | 🚫 Nej            | 🔵 Vet ej                |                    |
| Kommentar            |                  |                         |                    |
|                      |                  |                         |                    |
| Alexalle vårdell     | lifelle          |                         |                    |
| Accuent varuen       | inane            |                         |                    |
| Finns behov a        | iv sjukvårdsinsa | ts efter utskrivning?   |                    |
| 🔵 Ja                 | 🔘 Nej            | 🔵 Vet ej                |                    |

#### Att kvittera planeringsunderlag

Så snart mottagarna har kvitterat inskrivningsmeddelandet blir även planeringsunderlaget tillgängligt för dem. Inkommet meddelande återfinns i mottagarens inkomna meddelanden som nås från startsidan.

- 1. Klicka på meddelandet i listan för önskad patient
- 2. Meddelandet öppnas, läs igenom.

3. För att kvittera meddelandet, klicka på knappen Kvittera. Meddelandet försvinner då från inkomna meddelanden men återfinns via inneliggande patienter samt via vänster meny för vald patient

#### Att uppdatera planeringsunderlag

Planeringsunderlaget visas hos samtliga mottagare av inskrivningsmedelandet. När kommunen och den landstingsfinansierade öppenvården kvitterar inskrivningsmeddelandet får de svara på ett eget frågeformulär och ta del av slutenvårdens planeringsunderlag.

1. Man kan se de ifyllda underlagen genom att klicka på rubriken **planeringsunderlag** i vänster meny för vald patient eller via inneliggande patienter och knappen med angiven färg längst ut i högra kolumnen.

2. För att ändra underlaget scrollar man längst ner och väljer ändra

3. När du har uppdaterat innehållet klicka på knappen Spara. Det aktuella planeringsunderlaget kommer att visas för samtliga aktörer.

Riktlinjer för färgspåren men den enskildes behov och önskemål avgör

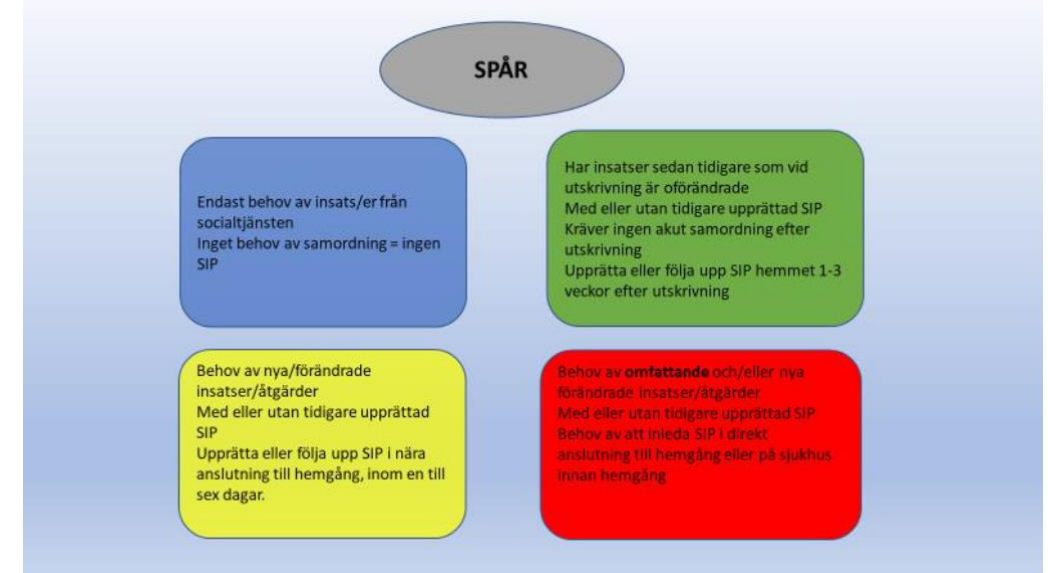

Blå=endast en huvudman d.v.s. ingen samordnad planering (SIP) krävs.

Grön=SIP inom 1-3 veckor.

Gul= SIP inom 1-6 dagar.

Röd= SIP i direkt anslutning till utskrivningen eller eventuellt på sjukhuset innan hemgång.

## Utskrivningsklar

När den behandlande läkaren i slutenvården bedömer att patienten är utskrivningsklar skickar slutenvård samma dag meddelande om **utskrivningsklar**. Patienten ska då vara klar för att kunna lämna avdelningen/sjukhuset, se rutin och samverkansriktlinjer.

### Att dokumentera meddelande om utskrivningsklar

1. För att registrera meddelande om utskrivningsklar klicka på Skapa utskr.klar i vänster meny för vald patient.

2. Obligatoriska uppgifter att ange är Ansvarig läkare (den läkare som bedömt att patienten är utskrivningsklar) och ansvarig sjuksköterska.

3. Vet slutenvården redan här vem som övertar det medicinska behandlingsansvaret i primärvården bocka i rutan Läkaransvar överlämnat till. Du får då upp en testruta där du fyller i namnet på den läkare som övertar ansvaret.

4. Kontrollera att mottagande enheter stämmer, förvalda är de som erhållit inskrivningsmeddelandet.

5. Klicka på knappen Skicka för att sända meddelandet till angivna mottagare.

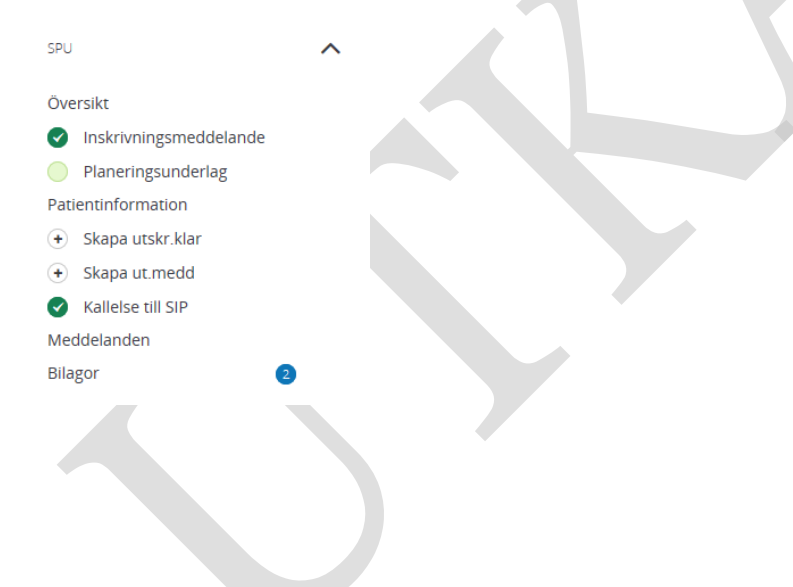

### Utskrivningsklar

| Ansvarig läkar | re/Kontaktperson * |                         |                 | Telefonnummer     |
|----------------|--------------------|-------------------------|-----------------|-------------------|
|                |                    |                         |                 |                   |
| Ansvarig sjuks | sköterska *        |                         |                 |                   |
|                |                    |                         |                 |                   |
| Läkaransvar ö  | överlämnat till    |                         |                 |                   |
|                |                    |                         |                 |                   |
|                |                    |                         |                 |                   |
| Bilagor        |                    |                         |                 |                   |
| Skana och lä   | igg till hilaga    |                         |                 |                   |
|                | eringsunderlag     |                         |                 |                   |
|                | eningsundenidg     |                         |                 |                   |
| + ADL-         | status             |                         |                 |                   |
| Mottagare      | 2                  |                         |                 |                   |
|                | Vårdgivare         | Mottagare               | Profession      |                   |
|                | Luleå kommun       | Socialtiänst            | Väli profession |                   |
| -              | Laiconomian        | boolarganoc             |                 |                   |
|                | Region Norrbotten  | Bergnäsets hälsocentral | Välj profession |                   |
| ,              |                    |                         |                 |                   |
| •              |                    |                         | Lägg till ny me | ddelandemottagare |
| AVE            | RDVT               | SKICKA                  |                 |                   |
| AVI            |                    | Shicka                  |                 |                   |

#### Att återkalla/uppdatera meddelande om utskrivningsklar

Om patientens tillstånd försämras så att denne inte längre bedöms kunna lämna sjukhuset ska skickat meddelande om utskrivningsklar återkallas omgående. Nytt beräknat datum för utskrivning registreras i inskrivningsmeddelandet och som skickas på nytt.

1. För att återkalla ett inaktuellt meddelande om utskrivningsklar, välj att öppna det tidigare skickade utskrivningsklarmeddelandet via vänster meny valet Utskrivningsklar för vald patient, eller genom att klicka på datum för Utskr.klar i inneliggandelistan.

2. Klicka på symbolen pil vänster, som du finner uppe till höger i meddelandet.

- 3. Ange datum för återtagandet.
- 4. Ange orsak till att ni återtar utskrivningsklar

5. Klicka på knappen Skicka.

Mottagande enheter får information om återtagandet i form av ett generellt meddelande.

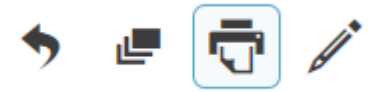

#### Att skicka nytt meddelande om utskrivningsklar

När behandlande läkare bedömer att patienten åter är utskrivningsklar skickas meddelande om utskrivningsklar på nytt,

1. Välj att öppna det tidigare skickade utskrivningsklarmeddelandet via vänster meny valet

Utskrivningsklar för vald patient, eller genom att klicka på datum för Utskr.klar i inneliggandelistan 2. Klicka på + symbolen uppe till höger i meddelandet.

- 3. Fyll i uppgifterna
- 4. Klicka på knappen Skicka

#### Att kvittera meddelande om utskrivningsklar

Inkommet meddelande återfinns i mottagarens inkomna meddelanden som nås från startsidan.

- 1. Klicka på meddelandet i listan för önskad patient
- 2. Meddelandet öppnas, läs igenom.

3. För att kvittera meddelandet, klicka på knappen Kvittera. Status ändras då från ej kvitterad till

Accepterad.

I inneliggandelistan visas registrerat datum för utskrivningsklar. Där kan du få en överblick över avdelningens/enhetens inneliggande patienter och hur långt de hunnit i utskrivningsprocessen.

| Patient                             | Vårdbegäran | Indatum A                                                      | Beräkn utskr | Fast vårdkontakt | Utskr.klar | Kallelse till SIP | Utdatum | 8 | ø | Status |
|-------------------------------------|-------------|----------------------------------------------------------------|--------------|------------------|------------|-------------------|---------|---|---|--------|
| Testpatient, Masen<br>19530606-8989 |             | <ul> <li>2018-04-18<br/>Avd 2A Intern medicin Kalix</li> </ul> | 2018-04-20   | Elisabeth Hjelm  | 2018-04-18 |                   |         |   | 3 | Guit   |

#### Att kvittera återkallat meddelande om utskrivningsklar

När slutenvården återkallat ett meddelande om utskrivningsklar får mottagande enheter ett generellt meddelande om detta.

 För att kvittera information om återkallad utskrivningsklar, öppna inkomna meddelanden.
 Markera det inkomna generella meddelandet för önskad patient. Meddelandetexten kan läsas till höger i bild.

3. För att kvittera meddelandet, klicka på knappen Kvittera. Status ändras då från ej kvitterad till Accepterad. Vill du skicka ett svar tillbaka till vårdavdelningen, välj istället knappen Kvittera och svara. Skriv ditt svar och klicka sedan på knappen Skicka.

### Patientinformation

När meddelande om utskrivningsklar erhållits ska mottagande verksamheter bekräfta NÄR patienten kan komma hem i Patientinformationen. Skicka gärna samtidigt ett generellt meddelande om att Patientinformationen är ifylld så det lättare uppmärksammas av samtliga aktörer.

I patientinformationen ska respektive aktör **dokumentera resultatet av den egna planeringen** som man kommit överens med patienten om inför hemgång, se rutin och samverkansriktlinjer.

Patienten ska erhålla en utskrift av patientinformationen vid hemgång. Det är slutenvården som ger denna utskrift till patienten.

#### Att dokumentera den egna planeringen i patientinformation

1. För att dokumentera den egna planeringen, välj Patientinformation via vänster meny för vald patienten.

2. Klicka på knappen Börja dokumentera alternativt på symbolen med pennan till höger.

| (  | Test Skype -                                                                         |          |                                                                        |                              |                                                     | Soft Nordmark<br>Sjukskoterska, Avd 31A Ortopedi Sunderby sjukhus | Î            |
|----|--------------------------------------------------------------------------------------|----------|------------------------------------------------------------------------|------------------------------|-----------------------------------------------------|-------------------------------------------------------------------|--------------|
| ÷  |                                                                                      | <        | Patientinformation                                                     |                              |                                                     | æ                                                                 | ō            |
|    | Test Skype<br>Personuppgifter<br>Närstående<br>Fast vårdkontakt                      | ^        | Namn<br>Test Skype                                                     | Personnummer<br>192909092929 | Adress<br>Utbildningsvägen 1<br>97185 luleå         | Fast vårdkontakt<br>Sofi Nordmark                                 |              |
|    | Meddelanden utanför vtf<br>Tidigare processer                                        |          |                                                                        |                              |                                                     |                                                                   | /            |
| ¥  | SPU<br>Oversikt<br>Sinskrivningsmeddelande                                           | ^        |                                                                        | h                            | ngen dokumentation ifylld ännu<br>BÖRJA DOKUMENTERA |                                                                   |              |
| Ø  | Patientinformation     Utskrivningsklar                                              |          | Ingen dokumentation ifylid ännu<br>Ingen dokumentation ifylid ännu     |                              |                                                     |                                                                   |              |
| ?  | Skapa ut.medd     Kallelse till SIP Meddelanden                                      |          |                                                                        |                              |                                                     |                                                                   |              |
| \$ | Bilagor SAMORDNAD INDIVIDUELL PLAN                                                   | ^        | Deltagare                                                              |                              |                                                     |                                                                   |              |
|    | Det finns en pågående SIP som du inte å<br>behörig att se. Endast deltagare på SIP o | ir<br>In | Organisation<br>Avd 31A Ortopedi Sunderby sjukhus<br>Alla professioner |                              | Deltagare<br>Sofi Nordmark                          |                                                                   |              |
|    | är behöriga att ta del av den.<br>REGISTRERA SAMTYCKE TILL SIP                       |          | Bergnäsets hälsocentral<br>Alla professioner                           |                              |                                                     |                                                                   |              |
|    | <                                                                                    | >        | Socialtjänst<br>Alla professioner                                      |                              |                                                     |                                                                   | 02. <b>N</b> |

3. Klicka på knappen Lägg till ny dokumentation alternativt på + symbolen uppe till höger.

| Patientinfoma                                                    | tion - dokur           | nentera                    |   | + |
|------------------------------------------------------------------|------------------------|----------------------------|---|---|
| Redigera dokumentatio<br>Ingen dokumentation ifyild är<br>AVBRYT | on för<br>nnu<br>SPARA | LÄGG TILL NY DOKUMENTATION | ] |   |
| 4. Välj rätt ru                                                  | ıbrik från             | vallistan                  |   |   |

| Lägg till ny dokumentation                              |   |
|---------------------------------------------------------|---|
| Välj rubrik på dokumentationstypen du vili lägga tili * |   |
|                                                         | ~ |
|                                                         |   |
| AVBRYT SPARA                                            |   |

5. Välj rätt mall från vallistan. Olika mallar ger olika förvalt text i Textrutan nedanför och är tänkt som ett stöd för den egna dokumentationen, se exempel nedan.

| Lägg till ny dokumentation                                                                                                    |          |
|----------------------------------------------------------------------------------------------------|----------|
| Välj rubrik på dokumentationstypen du vili lägga tili *                                                                                                    |          |
| Planerade insatser från slutenvården                                                                                                    | ~        |
| Välj mali                                                                                                    |          |
| Planerade åtgärder från slutenvården                                                                                                    | <b>~</b> |
| Ange text                                                                                                    |          |
| Beskrivning:<br>Hjälpmedel:<br>Medskickade läkemedel:<br>Annat medskickat material:<br>Typ av transport hem beställd, till datum och klockslag: Beskrivning: |          |
| AVBRYT SPARA                                                                                                    |          |

6. Skriv in resultatet från den egna planeringen gällande vad ni kommit överens om med övriga aktörer samt patienten.

7. Klicka på knappen Spara.

8a. Vill ni lägga till mer dokumentation, klicka ånyo på knappen Lägg till ny dokumentation och följ anvisning ovan.

8b.Har du dokumenterat klart, klicka på knappen Spara.

9. Dokumentationen visas nu på skärmen och går att ta på utskrift via skrivar-symbolen uppe till höger.

10. Ange namnet på den/de deltagare som dokumenterat och klicka på knappen Spara längst ned.

## Utskrivning

När patienten lämnar sjukhuset skickas ett utskrivningsmeddelande. Det avslutar vårdtillfället i Lifecare men patienten ligger kvar i inneliggandelistan till dygns bryt efter det att samtliga mottagare kvitterat meddelandet.

#### Att registrera utskrivningsmeddelande

- 1. Välj Skapa utmedd i vänster meny för vald patient eller klicka på + i inneliggandelistan i kolumnen för utdatum
- 2. Ange datum för när patienten skrivs ut från sjukhuset
- 3. Välj från vallistan under rubrik Utskrivs till, den destination patienten skrivs ut till.
- 4. I fältet för Kompletterande uppgifter kan information om ex klockslag för när patienten lämnar vårdavdelningen anges eller annan tillkommen information.

| (   | Sara Silver ~<br>19990607-9012              |   |                                                        | Sjuksköterska, Avd 35 Infektion och hud Su * |
|-----|---------------------------------------------|---|--------------------------------------------------------|----------------------------------------------|
| â   | Corre Cilvora                               | < | Utskrivningsmeddelande                                 |                                              |
|     | Sara SIIVer                                 |   | Utskrivningsdatum * 2018-04-06                         |                                              |
|     | Närstående                                  |   | Utskrives till                                         |                                              |
| Q   | Fast vårdkontakt<br>Meddelanden utanför vtf | 1 | Hemmet                                                 | ~                                            |
| SPU | Tidigare processer                          |   | Kompletterande uppglfter                               |                                              |
| न्त | + Skriv in patient                          |   | sjuktransport beställd till <u>kl</u> 13.00 tisdag 3/7 |                                              |
| *   | (+) Skapa underlag (SIP)                    |   |                                                        |                                              |
| ð   | SPU                                         | ~ |                                                        |                                              |
|     |                                             |   |                                                        |                                              |
|     |                                             |   |                                                        |                                              |

- 5. Kontrollera att rätt mottagare är förvalda nedtill i bild. Ändra vid behov.
- 6. Klicka på knappen Skicka Är meddelandet redan sänt och ändring sker ändras namnet på knappen till Ändra/Skicka om

Bilagor ska ej användas i detta meddelande.

|          | 0 5               |                          |                             |    |
|----------|-------------------|--------------------------|-----------------------------|----|
| Bilagor  |                   |                          | ,                           | ~  |
| Skapa    | lägg ti ilaga     |                          |                             |    |
| +        | nderlag           |                          |                             |    |
| +        |                   |                          |                             |    |
|          |                   |                          |                             |    |
| Meddela  | andemottagare     | 1                        |                             |    |
|          | Vårdgivare        | Mottagare                | Profession                  |    |
|          | Luleå kommun      | Socialtjänst             | Välj profession             |    |
|          |                   | -                        |                             |    |
|          | Luleå kommun      | Biståndsenhet            | Välj profession             |    |
|          | Region Norrbotten | Stadsvikens hälsocentral | Välj profession             |    |
|          |                   |                          |                             | -  |
|          | Luleå kommun      | Hemtjänst Stadsviken     | Välj profession             |    |
|          |                   |                          |                             | 5  |
|          |                   | Lägg ti                  | II ny meddelandemottagare 🔹 | J  |
|          | VBRYT             |                          |                             |    |
| <b>^</b> |                   |                          | c                           | -2 |

#### Att återkalla/uppdatera utskrivningsmeddelande

Om patientens tillstånd försämras eller att annat inträffat så att denne inte längre bedöms kunna lämna sjukhuset som planerat ska skickat utskrivningsmeddelande återkallas omgående. I visa fall kan det behövas att Nytt beräknat datum för utskrivning registreras i inskrivningsmeddelandet och som skickas på nytt samt att nytt meddelande om utskrivningsklar skickas. Krävs ändringar i planeringen för hemgången kan även uppdatering av Patientinformationen behöva göras.

1. För att återkalla ett utskrivningsmeddelande, välj att öppna det tidigare skickade utskrivningsmeddelandet via vänster meny valet Utskrivningsmeddelande för vald patient, eller genom att klicka på datum för Utdatum i inneliggandelistan.

2. Klicka på symbolen pil vänster, som du finner uppe till höger i meddelandet.

- 3. Ange datum för återtagandet.
- 4. Ange orsak till att ni återtar utskrivningen
- 5. Klicka på knappen Skicka.

Mottagande enheter får information om återtagandet i form av ett generellt meddelande.

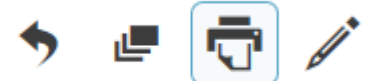

#### Att skicka nytt utskrivningsmeddelande

När patienten åter är klar för utskrivning skickas meddelande om utskrivning på nytt, 1. Välj att öppna det tidigare skickade utskrivningsmeddelandet via vänster meny valet Utskrivningsmeddelande för vald patient, eller genom att klicka på datum för Utdatum i inneliggandelistan

- 2. Klicka på + symbolen uppe till höger i meddelandet.
- 3. Fyll i uppgifterna
- 4. Klicka på knappen Ändra/Skicka om

#### Att kvittera utskrivningsmeddelande

Hos mottagande enheter återfinns utskrivningsmeddelandet i inkomna meddelanden. 1. Genom att klicka på meddelandet i listan för inkomna meddelanden öppnas det och knappen för

kvittera visas.

2. Läs igenom informationen.

3. Klicka på knappen kvittera. När meddelandet är kvitterat ändras status från ej kvitterat till accepterat.

Ett utskrivningsmeddelande kan skickas för kännedom till annan mottagare genom att vidarebefordra det.

#### Utskrivningsmeddelande

e 🖷

| Utskrivningsdatum                                       |
|---------------------------------------------------------|
| 2018-04-06                                              |
| Vårdavdelning                                           |
| Avd 35 Infektion och hud Sunderby sjukhus<br>Telefon: - |
| Kompletterande uppgifter                                |
| test vb utskr                                           |
| Status                                                  |
| Skickad                                                 |
| Datum skickat                                           |
| 2018-04-06 10:16                                        |
| Utskriven till rehabplats                               |
| Carpis                                                  |

| Meddelandemottagare                                                                                         |            |              |    |       |              |
|----------------------------------------------------------------------------------------------------|------------|--------------|----|-------|--------------|
| Enhet                                                                                                    | Profession | Status       | Av | Datum |              |
| Biståndsenhet - Luleå kommun                                                                                | Alla       | Ej kvitterat |    |       |              |
| Hemtjänst Stadsviken - Luleå kommun                                                                         | Alla       | Ej kvitterat |    |       |              |
| Stadsvikens hälsocentral - Region Norrbotten                                                                | Alla       | Ej kvitterat |    |       | $\checkmark$ |
| Socialtjänst - Luleå kommun                                                                                 | Alla       | Ej kvitterat |    |       |              |
| Skickad av: Sofi Nordmark, Sjuksköterska, Infektionssjukvård Sunderby<br>sjukhus<br>VIDAREBEFORDRA KVITTERA |            |              |    |       |              |

#### Att kvittera återkallat utskrivningsmeddelande

När slutenvården återkallat ett meddelande om utskrivningsklar får mottagande enheter ett generellt meddelande om detta.

1. För att kvittera information om återkallad utskrivning, öppna inkomna meddelanden.

2. Markera det inkomna generella meddelandet för önskad patient. Meddelandetexten kan läsas till höger i bild.

3. För att kvittera meddelandet, klicka på knappen Kvittera. Status ändras då från ej kvitterad till Accepterad. Vill du skicka ett svar tillbaka till vårdavdelningen, välj istället knappen Kvittera och svara. Skriv ditt svar och klicka sedan på knappen Skicka.

## Översikt vårdtillfälle

I vänster meny för vald patient finns valet Översikt under rubriken SPU. Ibland måste du klicka på den lilla pilen vid SPU för att den underliggande menyn ska visas. I översikten finns funktioner för att byta avdelning (slutenvården), visa avdelningsbyten(öppenvård/kommun), återta samtycke, registrera att patienten tackat nej till SIP i utskrivningsprocessen samt att avsluta hela processen.

Längst till höger visas en tidslinje med loggade händelser för vald patient och aktuellt vårdtillfälle.

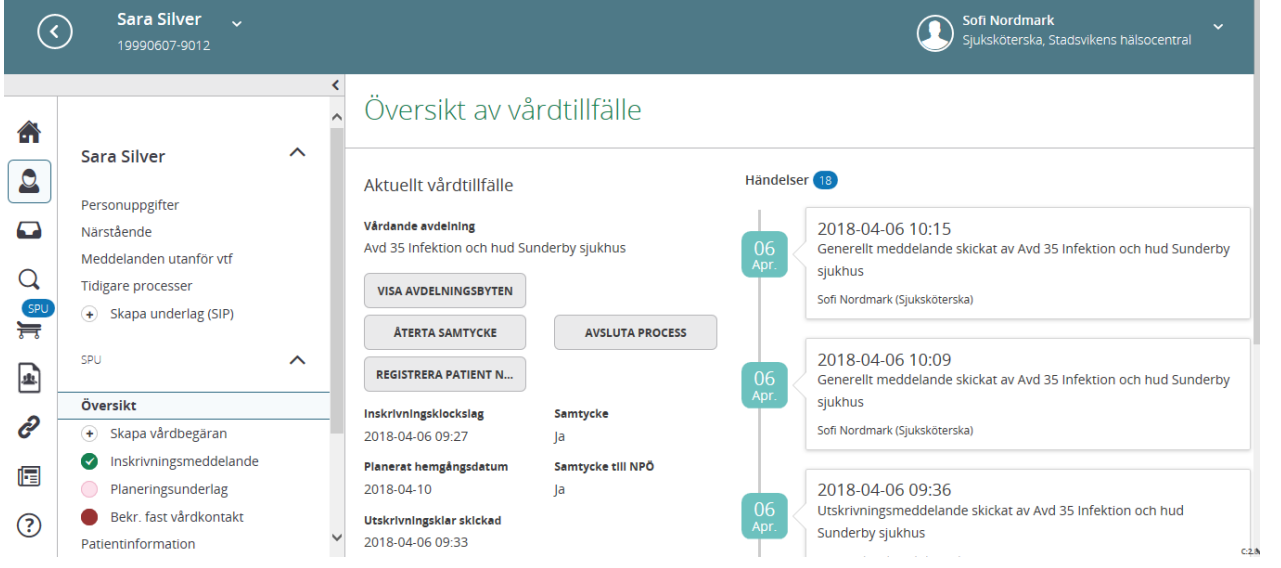

#### Att registrera avdelningsbyte

1. Genom att klicka på Översikt under SPU i vänster meny för vald patient kommer du åt funktionen för att registrera avdelningsbytet.

- 2. Klicka på knappen Byt enhet/Avdelning (endast slutenvården kan göra detta).
- 3. Ange den nya avdelningen patienten flyttas till.
- 4. Ange datum för överflyttningen.
- 5. Klicka på knappen Utför byte.

Patienten kommer då att försvinna från den gamla avdelningens inneliggande lista och istället återfinnas på den nya avdelningens inneliggande lista. De enheter som erhållit inskrivningsmedddelande får ett Generellt meddelande med information om avdelningsbytet.

#### Att kvittera avdelningsbyte

När slutenvården registrerat ett avdelningsbyte får mottagande enheter ett generellt meddelande om detta.

1. För att kvittera information om avdelningsbyte, öppna inkomna meddelanden.

2. Markera det inkomna generella meddelandet för önskad patient. Meddelandetexten kan läsas till höger i bild.

3. För att kvittera meddelandet, klicka på knappen Kvittera. Status ändras då från ej kvitterad till Accepterad. Vill du skicka ett svar tillbaka till vårdavdelningen, välj istället knappen Kvittera och svara. Skriv ditt svar och klicka sedan på knappen Skicka.

Via knappen Visa avdelningsbyten kan du samtliga byten som finns registrerade för vald patient under aktuellt vårdtillfälle.

#### Att återta samtycke

Om patienten inte längre ger sitt samtycke till informationsöverföring ska detta registreras. 1. Genom att klicka på Översikt under SPU i vänster meny för vald patient kommer du åt funktionen för att registrera återtaget samtycke.

- 2. Klicka på knappen Återta samtycke
- 3. Ange orsak till varför patienten återtar samtycket
- 4. Klicka på knappen Återkalla

Övriga parter kan då inte längre se den pågående SIPen. Ett meddelande visas hos övriga aktörer,

Det finns en pågående SIP som du inte är behörig att se. Endast deltagare på SIP'en är behöriga att ta del av den.

REGISTRERA SAMTYCKE TILL SIP

#### Att registrera patientens samtycke på nytt

Om patienten återtagit samtycket och sedan åter ger sitt samtycke till informationsöverföring registrerar du detta genom att

1. Klicka på knappen Registrera samtycke till SIP, som visas i vänster meny för vald patient hos de aktörer som är involverade i vårdtillfället, se bild ovan.

2. Ange ja om patienten samtycker

3. Klicka på knappen Spara

#### Att registrera att patienten tackat nej till SIP

Om patienten tackat nej till SIP är det viktigt att detta dokumenteras. Det går endast att göra om kallelse till SIP ej är skickad. Är den skickad, använd funktionen Återta samtycke istället. 1. Genom att klicka på Översikt under SPU i vänster meny för vald patient kommer du åt funktionen för att registrera att patienten tackat nej.

2. Klicka på knappen Registrera patient nekar SIP.

3. Ange orsak till varför patienten nekar SIP.

4. Klicka på knappen Återkalla

Det går nu inte att kalla till SIP.

#### Att avsluta process

Om du behöver avsluta hela processen kan detta göras via Översikt av vårdtillfälle. Om patienten skrivs ut, använd utskrivningsmeddelandet.

1. Genom att klicka på Översikt under SPU i vänster meny för vald patient kommer du åt funktionen

för att avsluta process.

2. Klicka på knappen Avsluta process.

3. Ange orsak till varför processen ska avslutas; avslutad, avliden (ange datum för dödsfallet) eller annan (ange orsak i fritext).

4. Klicka på knappen Spara.

5. Klicka på valet Stäng process som nu dyker upp längst ned i vänster meny.

6. Vårdtillfället avslutas.

7. Du kan hitta igen dokumentation från det avslutade vårdtillfället via Tidigare processer i vänster meny för vald patient

#### Att återuppta planering efter avslutad process

Om du behöver återta planeringen för vald patient kan du återaktivera vårdtillfället genom att 1. Klicka på Tidigare processer i vänster meny för vald patient.

2. Klicka på symbolen pil vänster, längst ut till höger på raden för vårdtillfället.

3. Svara Ja på frågan om att återuppta vårdtillfället.

4. Patienten har nu åter ett pågående vårdtillfälle och du kan fortsätta utskrivningsplaneringen.

## Generellt meddelande

Under ett pågående vårdtillfälle kan alla involverade parter skicka **generella meddelanden** för att kommunicera med varandra ex för att kommunicera mellan rehabiliteringsaktörer i kommun och slutenvård i samband med den egna planeringen. Resultatet ska dock dokumenteras i Patientinformationen. Återkallar slutenvården ex utskrivning visas även det i form av ett generellt meddelande hos mottagarna.

#### Skapa ett generellt meddelande

- 1. Klicka på **meddelanden** längst ner i översikten i vänster meny för vald patient.
- 2. Klicka på den blåa knappen skapa nytt.

|   |                                                              | < | Generella me | ddelanden                  |                       |  |
|---|--------------------------------------------------------------|---|--------------|----------------------------|-----------------------|--|
| ] | Bertil Testsson                                              | ^ | SKAPA NYTT   | Sök,                       | Inget meddelande valt |  |
|   | Personuppgifter<br>Närstående 2                              |   | Meny ^       | Det finns inga meddelanden |                       |  |
|   | Fast vårdkontakt 1<br>Meddelanden utanför vtf                |   | Inkorg       |                            |                       |  |
|   | Tidigare processer                                           |   | ✓ Skickade   |                            |                       |  |
|   | SAMORDNAD VÅRDPLANERING                                      | ^ | Sparade      |                            |                       |  |
|   | Översikt                                                     |   | Borttagna    |                            |                       |  |
|   | Vårdbegäran                                                  |   |              |                            |                       |  |
|   | <ul> <li>Inskrivningsmeddelande</li> <li>Vårdplan</li> </ul> |   |              |                            |                       |  |
|   | Meddelanden                                                  |   |              |                            |                       |  |
| - | Bilagor                                                      | _ |              |                            |                       |  |

- 3. Alla vårdenheter som har varit inblandade i det aktuella vårdtillfället kommer bli föreslagna som meddelandemottagare. Välj bort de som inte ska ha meddelandet. Det går inte att lägga till en mottagare som inte finns med under vårdtillfället.
- 4. Fyll i **ämne** och **meddelande.** Klicka på **skicka**.

#### Generella meddelanden

|    | SKAPA NYTT |   | Nytt meddelande<br>Meddelandemottagare *                                                                                          |
|----|------------|---|----------------------------------------------------------------------------------------------------|
| Me | eny        | ^ | Kalix hälsocentral x     HSL Sjuksköterska - Kalix kommun x     Hemsjukvård - Kalix kommun x     Biståndsenheten - Kalix kommun x |
|    | Inkorg     |   | Ämne *                                                                                                    |
| 1  | Skickade   |   |                                                                                                    |
| Ð  | Sparade    |   | Meddelande *                                                                                                    |
| Î  | Borttagna  |   |                                                                                                    |
|    |            |   |                                                                                                    |
|    |            |   |                                                                                                    |
|    |            |   |                                                                                                    |
|    |            |   |                                                                                                    |
|    |            |   | Bilagor                                                                                                    |
|    |            |   | Skapa och lägg till bilaga                                                                                                    |
|    |            |   | + Planeringsunderlag                                                                                                    |
|    |            |   | + ADL-status                                                                                                    |
|    |            |   |                                                                                                    |
|    |            |   | SPARA SKICKA                                                                                                    |

#### Läsa, kvittera och svara på ett generellt meddelande

- 1. Klicka på meddelandet för att öppna och läsa.
- 2. Klicka på **kvittera** alternativt **kvittera och svara.** OBS! OM du skall svara så MÅSTE man välja "Kvittera och svara", väljer man att kvittera endast så kan man sen inte svara på detta meddelande utan måste skapa ett nytt generellt meddelande.

| SKAPA NYTT       Meny       Inkorg       Ikickade       Sparade       Borttagna | Sok<br>Elisabeth Hjelm 2018-05-18 12:38<br>Avd ZA Intern medicin Kalix<br>Test<br>Test | Test<br>Elisabeth Hjeim<br>Avd 2A Intern medicin Kalix - Region N<br>Test | orrbotten  |                |    |       | 2018-05-18 12:38 |
|---------------------------------------------------------------------------------|----------------------------------------------------------------------------------------|---------------------------------------------------------------------------|------------|----------------|----|-------|------------------|
|                                                                                 |                                                                                        | Maddalandamattagara                                                       |            |                |    |       |                  |
|                                                                                 |                                                                                        | Enher                                                                     | Profession | Status         | Av | Datum |                  |
|                                                                                 |                                                                                        | Kalix hälsocentral                                                        | Alla       | E  kvitterat   |    |       | ✓                |
|                                                                                 |                                                                                        | KUITTEBA                                                                  |            | VIDAREBEFORDAA |    |       |                  |

Generella meddelanden

## Meddelande utanför vårdtillfälle

Meddelande utanför vårdtillfälle används för att skicka meddelanden mellan olika aktörer utan att det finns ett pågående vårdtillfälle.

Patienten behöver inte vara inlagd på sjukhus för att meddelandet ska gå att skicka.

Meddelande utanför vårdtillfälle används bland annat för beställning av **enstaka hembesök**.

- 1. Klicka på Meddelande utanför vårdtillfälle i vänster meny för vald patient.
- 2. Klicka på Skapa nytt.

|   | Bertil Testsson                               | Med   | Meddelanden utanför vårdtillfälle |                                               |                       |  |  |
|---|-----------------------------------------------|-------|-----------------------------------|-----------------------------------------------|-----------------------|--|--|
|   | Personuppgifter                               | sк/   | APA NYTT                          | Listan är filtrerad. Visar 0 meddelanden. 🗸 🗸 | Inget meddelande valt |  |  |
|   | Fast vårdkontakt 1                            | Inkor | g                                 |                                               |                       |  |  |
| - | Meddelanden utanför vtf<br>Tidigare processer |       | ade                               | _                                             |                       |  |  |

3. Registrera uppgift om **samtycke**. Det går inte att skicka ett meddelande utanför vårdtillfälle utan att ha patientens samtycke.

| Samtycke   | Registrering av samtycke                                           |
|------------|--------------------------------------------------------------------|
|            | Samtycke inhämtas från patienten om att informationsöverföring får |
| Meddelande | göras mellan berörda enheter.                                      |
|            | Patienten samtycker till informationsöverföring: *                 |
|            | Ja Nej                                                             |
|            |                                                                    |
|            | Inhämtat av *                                                      |
|            | Administratör : Cecilia Skoog                                      |
|            | Säbo centrum                                                       |
|            | Samtycke gäller till:                                              |
|            | 2017-11-02                                                         |

4. Klicka på nästa.

- 5. Fyll i Ämne och Meddelande
- 6. Lägg till mottagare, här får du inga förvalda mottagare.
- 7. Klicka på Skicka

Meddelanden utanför vårdtillfälle

| 1 Samtycke | Skriv nytt meddelande<br>Ămne * |        |                     |   |
|------------|---------------------------------|--------|---------------------|---|
| Meddelande |                                 |        |                     |   |
|            | Meddelande *                    |        |                     |   |
|            |                                 |        |                     |   |
|            |                                 |        |                     |   |
|            |                                 |        |                     | A |
|            |                                 |        |                     |   |
|            |                                 |        |                     |   |
|            |                                 |        |                     |   |
|            | Bilagor                         |        |                     |   |
|            | Samtycke gäller till:           |        |                     |   |
|            | 2018-06-17                      |        |                     |   |
|            | Vårdgivare                      |        | Mottagare           |   |
|            |                                 |        |                     |   |
|            |                                 |        | Lägg till mottagare |   |
|            | AVBRYT                          | SKICKA |                     |   |

#### Läsa, kvittera och svara på ett generellt meddelande

Klicka på meddelandet för att öppna och läsa.

#### Klicka på kvittera alternativt kvittera och svara.

OBS! OM du skall svara så MÅSTE man välja "Kvittera och svara", väljer man att kvittera endast så kan man sen inte svara på detta meddelande utan måste skapa ett nytt generellt meddelande.

### Bekräfta fast vårdkontakt

I utskrivningsprocessen är det förbehållet den landstingsfinansierade öppenvården att utse fast vårdkontakt med samordningsansvar. Detta kan dock komma att förändras framgent vid SIPmötet i patientens hem efter sjukhusvistelsen.

#### Att bekräfta fast vårdkontakt

1. Klicka på Bekr. fast vårdkontakt i vänster meny för vald patient.

2a. Finns ingen registrerad, får du ange typ av ansvarig/fast vårdkontakt via en vallista. Bocka i fast vårdkontakt, ange organisationsenhet personen tillhör, ange namn på personen, telefonnummer, gärna adressuppgifter.

2b. Finns det redan registrerat en/flera fasta vårdkontakter visas dessa. Du kan då välja att ändra i en befintlig genom att klicka på knappen Ändra för önskad person, uppdatera uppgifterna.

2c. Finns det redan registrerat en/flera fasta vårdkontakter kan du välja att bocka i den som ska vara samordningsansvarig.

2d. Finns det redan registrerat en/flera fasta vårdkontakter men du vill lägga till en till, klicka på knappen Lägg till ny fast vårdkontakt. Fyll i uppgifterna.

3. Klicka på knappen Spara.

## SIP i utskrivningsprocessen

#### Att kalla till SIP-möte

1. Kalla till SIP genom att klicka på Kallelse till SIP i Inneliggandelistan på aktuell patient eller via Kallelse till SIP i vänster meny för vald patient.

| Listan är filtrerad. Visar 10 patienter<br>Antal per sida: 10 |                |                                            |              |                                     |            |                   |         |            | ~      |
|---------------------------------------------------------------|----------------|--------------------------------------------|--------------|-------------------------------------|------------|-------------------|---------|------------|--------|
| Patient                                                       | Vårdbegäran    | Indetum                                    | Beräkn utskr | Føst vårdkontakt                    | Utskr.klar | Kallelse till SIP | Utdatum | - /        | Status |
| Eriksson Test, Beda<br>19530506-8920                          | inget samtycke | 2017-11-13     Avd 2A Intern medicin Kalix | 2017-11-16   | Inget samtycke                      |            | Inget samtycke    |         | <b>a</b> 2 | Gront  |
| Testsson, Elsa<br>19740405-8980                               |                | 2017-11-14     Avd 2A Intern medicin Kalix | 2017-11-21   | <ul> <li>Elisabeth Hjelm</li> </ul> |            | 2018-03-29        |         | <b>3</b>   | Rott   |
| Test Lundbäck, Britt<br>19730506-8980                         |                | 2017-11-14     Avd 2A Intern medicin Kalix | 2017-11-14   | Carina Kapraali                     |            |                   |         | <b>a</b> 1 | Rott   |
| Test Hälsa, Karin<br>19460503-2222                            |                | 2017-11-16<br>Avd 3A Intern medicin Kalix  |              | Elisabeth Hjelm                     |            |                   |         | <b>a</b> 2 | Biltt  |
|                                                               |                |                                            |              |                                     |            |                   |         |            |        |

2. "Ny kallelse" kommer då fram. Fyll i uppgifter om mötesform, vad mötet avser, datum, starttid, sluttid samt eventuell information i fri text som mottagarna kan behöva för att förbereda sig inför mötet.

- 3. Kontrollera att rätt mottagare är angivna, ändra vid behov.
- 4. Klicka på Skicka

Ny kallelse

| Mötesinformatio | in              |                     |                 |   |                                    |   |           |          |
|-----------------|-----------------|---------------------|-----------------|---|------------------------------------|---|-----------|----------|
| Mötesform *     |                 |                     |                 |   | Mötet avser *                      |   |           |          |
|                 |                 |                     |                 | ~ | Planering                          |   |           |          |
|                 |                 |                     |                 |   | SIP: Oppervård                     |   |           |          |
|                 |                 |                     |                 |   | SIP: Utskrivning från slutenvården |   |           |          |
|                 |                 |                     |                 |   | Uppföljning                        |   |           |          |
| Datum *         |                 |                     |                 |   | Starttid *                         | 1 | Sluttid * |          |
|                 |                 |                     |                 |   | 13:00 🗸                            |   | 14:00 🗸   |          |
| Agenda/Kommenta | ar              |                     |                 |   |                                    |   |           |          |
|                 |                 |                     |                 |   |                                    |   |           |          |
|                 |                 |                     |                 |   |                                    |   |           |          |
|                 |                 |                     |                 |   |                                    |   |           |          |
| Mottagare       |                 |                     |                 |   |                                    |   |           |          |
| För kännedom    | Deltagartyp     | Deltagare/Enhet     | Profession      |   |                                    |   |           | Atgärder |
|                 | Den enskilde    | Britt Test Lundbäck |                 |   |                                    |   |           | ô        |
|                 | Hemsjukvård     | Hemsjukvård         | Välj profession |   |                                    |   |           | ŧ        |
|                 | Särskilt boende | HSL Sjuksköterska   | Välj profession |   |                                    |   |           | Û        |
|                 | Biståndsenhet   | Biståndsenheten     | Välj profession |   |                                    |   |           | Û        |
|                 |                 |                     |                 |   | LÅGG TILL MOTTAGARE                |   |           |          |
| AVBRYT          |                 | SKICKA              |                 |   |                                    |   |           |          |

#### Att skriva ut kallelsen

Har du kallat externa aktörer så som försäkringskassa, arbetsförmedling eller ex skola måste du skriva ut kallelsen och skicka den med vanlig post.

- 1. Klicka på skrivar-symbolen uppe till höger i kallelsen
- 2. Fyll i uppgifter om mottagare

### 3. Klicka på Skriv ut.

| Skriv u                                    | It                                                                                  |                      |                    |  |  |  |
|--------------------------------------------|-------------------------------------------------------------------------------------|----------------------|--------------------|--|--|--|
| Utskriftsin<br>Fönsterkuvert<br>Vänstersti | Utskriftsinställningar<br>Fönsterkuvert<br>Vansterställt Högerställt<br>Tottstorfek |                      |                    |  |  |  |
| Standard                                   |                                                                                     | Stor                 |                    |  |  |  |
| Välj till vilk                             | a deltagare du vill skr                                                             | iva ut kallelse till |                    |  |  |  |
| Mottagare                                  | Тур                                                                                 | Enhet                | Profession         |  |  |  |
|                                            | Biståndsenhet                                                                       | Biståndsenheten      | Alla               |  |  |  |
|                                            | Hemsjukvård                                                                         | Hemsjukvård          | Alla               |  |  |  |
|                                            | Primärvård                                                                          | Kalix hälsocentral   | Distriktssköterska |  |  |  |
|                                            | Den enskilde                                                                        | Britt Test Lundbäck  | Alla               |  |  |  |
| $\bigcirc$                                 | Särskilt boende                                                                     | HSL Sjuksköterska    | Alla               |  |  |  |
| STA                                        | ANG                                                                                 |                      |                    |  |  |  |
|                                            |                                                                                     |                      |                    |  |  |  |

#### Att acceptera kallelse till SIP-möte

Hos mottagande enheter:

1. Öppna inkomna meddelanden via startsidan

2. I listan med inkomna meddelanden visas kallelser. Klicka på önskad kallelse.

3. Läs igenom innehållet. När man öppnar meddelandet kommer man till sidan möte. Här kan

du se var mötet ska ske (ex. i hemmet/på vårdcentral) samt i vilket syfte (ex. SIP-planering) 4a. Klicka på knappen Acceptera, om du accepterar mötesdatum och tid. Alla kallade är skyldiga att närvara. Du kan bifoga en kommentar när du väljer att acceptera, klicka sedan på knappen Spara.

4b. Klicka på knappen tacka nej om du felaktigt blivit kallad. Du får då ange orsak.

4c. Klicka på knappen Vidarebeordra om det är någon annan enhet i din organisation som ska ha kallelsen. Den skickas då vidare till denne mottagare.

| N/ | 1 | ö | ÷ | ~ |
|----|---|---|---|---|
| IV | l | U | U |   |

| Mötestid                 |                                      | Mötesform   |                |                    | Plats                              |                                                                                         |        |    |       |
|--------------------------|--------------------------------------|-------------|----------------|--------------------|------------------------------------|-----------------------------------------------------------------------------------------|--------|----|-------|
| 2018-05-23 13:00 - 14:00 |                                      | I hemmet    |                |                    | Testg                              | atan 678, 95233, Haparanda                                                              |        |    |       |
| Möte avser               |                                      | Agenda/Komr | nentar         |                    | Kallan                             | de part                                                                                 |        |    |       |
| SIP vid utskrivning      |                                      | -           |                |                    | Elisab<br>Hapai<br>76588<br>elisab | eth Hjelm<br>anda hälsocentral, Region Norr<br>I, 0705196264<br>eth.hjelm@norrbotten.se | botter | 1  |       |
| Deltagare                |                                      |             |                |                    |                                    |                                                                                         |        |    |       |
| Тур                      | Enhet                                |             |                | Profession         |                                    | Status                                                                                  | 2      | Av | Datum |
| Hemsjukvård              | HSL Hemsjukvård, Haparanda kommu     | ın          |                | Distriktssköterska |                                    | Kallad                                                                                  |        |    |       |
| Primärvård               | Haparanda hälsocentral, Region Norri | ootten      |                | Sjuksköterska      |                                    | Kallande part                                                                           |        |    |       |
| Biståndsenhet            | Biståndsenhet, Haparanda kommun      |             |                |                    |                                    | Kallad                                                                                  |        |    |       |
| Den enskilde             | Helga Testpatient                    |             |                | -                  |                                    |                                                                                         |        |    |       |
| TILLBAKA                 | ACCEPTERA                            | :KA NEJ     | VIDAREBEFORDRA |                    |                                    |                                                                                         |        |    |       |

#### Att hitta igen accepterade möten

När du accepterat SIP-mötet lägger det sig i kalendern på startsidan. Du kan även se alla inplanerade SIP-möten inom vårdenheten genom att klicka på texten **pågående SIP** i den blåa rutan på startsidan.

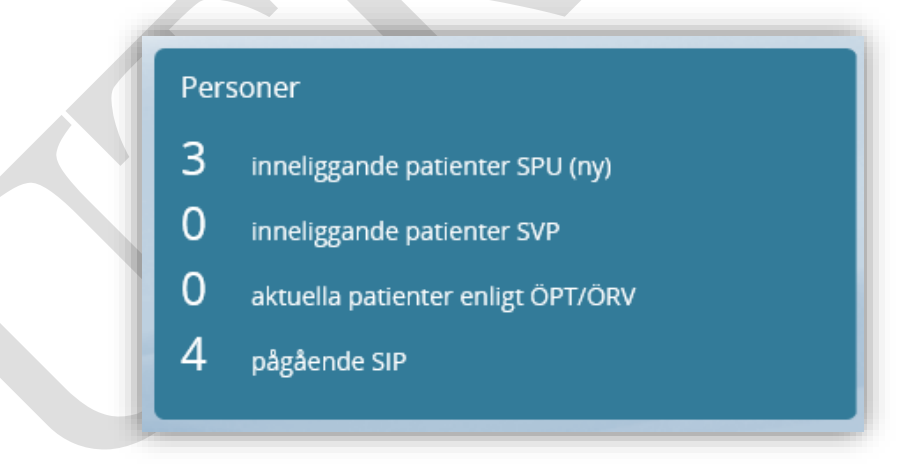

### **SIP Underlag**

I SIP-underlag visas vem som är registrerad som samordningsansvarig, inhämtat samtycke till informationsöverföring och vem som initierat planen. Här kan du även ändra uppgifter om vem som initierat planen, legal företrädare, samtycke och samordningsansvarig.

#### Att ändra samordningsansvarig

- 1. Klicka på SIP-underlag i vänster meny för vald patient
- 2. Klicka på pennan uppe till höger i SIP-underlaget för att ändra samordningsansvarig.
- 3. För att spara ändrade uppgifter, klicka på knappen Spara.

Ū

## SIP-underlag

| SAMTYCKE          | KARTLÄGGNING            |                                       |
|-------------------|-------------------------|---------------------------------------|
| Underlag          |                         |                                       |
| Startdatum        |                         | Legal företrädare                     |
| 2018-07-02        |                         | Nej                                   |
|                   |                         |                                       |
| Är minderårig     |                         | Samtycker till informationsöverföring |
| Nej               |                         | Ja                                    |
|                   |                         |                                       |
| Plan initierad av |                         | Accepterar upprättande av SIP         |
| Sofi Nordmark     |                         | Ja                                    |
|                   |                         |                                       |
| Samordningsansva  | arig                    |                                       |
| Sofi Nordmark, E  | Bergnäsets hälsocentral |                                       |
|                   |                         |                                       |
|                   |                         |                                       |

### Upprätta en SIP

Det är endast den samordningsansvarige som kan starta en SIP, genom att dokumentera huvudmålet.

#### Att skapa en SIP

1. För att skapa en SIP för vald patient, välj Skapa SIP i vänster meny. Det är den samordningsansvarige som fyller i patientens huvudmål, förbehållet öppenvården i utskrivningsprocessen men kan även vara någon från kommunala verksamheten i öppenvårdsprocessen.

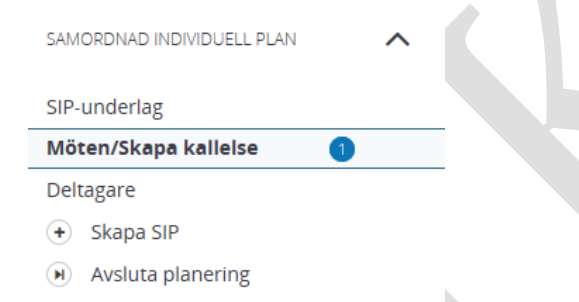

#### 2. Skriv in huvudmålet i fri text och klicka på knappen Spara.

## Samordnad individuell plan

SPARA

| Huvudmål         |  |  |
|------------------|--|--|
| Målbeskrivning * |  |  |
|                  |  |  |
|                  |  |  |
|                  |  |  |
|                  |  |  |

#### Att registrera delmål i SIP

För att skapa ett nytt delmål och kopplade insatser till detta delmål klicka på lägg till nytt delmål i vänster meny för vald patient.

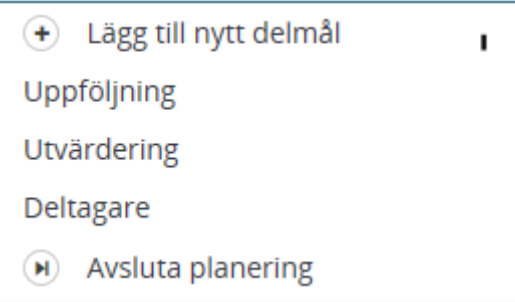

1. Välj rubrik i rullisten, finns tre olika som alla bygger på ICF-kodning.

- 2. Beskriv i textrutan vad patienten villuppnå.
- **3. Bocka i** "Jag vill även lägga till insatser på detta delmål" **om du vill fortsätta direkt med att registrera tillhörande insats.**
- 4. Klicka på **spara**.

| Lägg till delmål                                  |  |
|---------------------------------------------------|--|
| Rubrik *  Aktivitet och Delaktighet               |  |
| Beskrivning *                                     |  |
|                                                   |  |
|                                                   |  |
|                                                   |  |
|                                                   |  |
| Jag vill även lägga till insatser på detta delmål |  |
| STĂNG SPARA                                       |  |
|                                                   |  |

### Att registrera insats i SIP

För att skapa en ny insats kopplat till ett registrerat delmål klicka på Lägg till ny insats i vänster meny för vald patient. Varje aktör dokumenterar sina insatser. Är det externa aktörer som inte har Lifecare är det den samordningsansvarige som ombesörjer att deras insatser blir dokumenterade.

1. Beskriv den insats som behöver göras för att uppnå delmålet

2. Ange enhet som är ansvarig för insatsen

3. Ange namnet på vem som är ansvarig för att utföra den.

Det går även att bocka i att insatsen ska utföras av en annan utförare. Välj då **Ja** under rubriken **annan utförare** och fyll i vem som ska utföra det.

4. Ange telefonnummer till ansvarig

5. Bocka i "Skapa ännu en insats" om du vill lägga till fler insatser till samma delmål.

Kom ihåg att klicka på **spara och dela** ut för varje insats så att de visas för alla som är behöriga att läsa patientens SIP.

6. Klicka på knappen Spara om du inte har dokumenterat klart men behöver avsluta tillfälligt för att göra klart senare. Klicka på knappen Spara och Dela ut om du är klar. Det kräver att du valt dela ut för att övriga aktörer ska kunna se din dokumentation.

# Lägg till insats

| Beskrivning *                        |                |     |   |          |
|--------------------------------------|----------------|-----|---|----------|
| skriv här en beskrivning av insatsen |                |     |   |          |
| Ansvarig deitagare *                 | Annan utförare |     |   |          |
| Bergnäsets hälsocentral              | ✓ Ja           | Nej |   |          |
| Namn *                               |                |     |   | <u>_</u> |
| Sofi Nordmark                        |                |     |   |          |
| Telefon *                            |                |     |   |          |
| 0920-1111111                         | ×              |     |   |          |
|                                      |                |     |   |          |
| Skapa ännu en insats                 |                |     |   |          |
| STÄNG SPARA                          | SPARA & DEL    | AUT |   |          |
|                                      |                |     |   |          |
|                                      |                |     |   |          |
|                                      |                |     |   |          |
|                                      |                |     |   |          |
|                                      |                |     |   |          |
|                                      |                |     |   |          |
|                                      |                |     |   |          |
|                                      |                |     | ~ |          |
|                                      |                |     |   |          |
|                                      |                |     |   |          |
|                                      |                |     |   |          |
|                                      |                |     |   |          |
|                                      |                |     |   |          |
|                                      |                |     |   |          |
|                                      |                |     |   |          |
|                                      |                |     |   |          |
|                                      |                |     |   |          |
|                                      |                |     |   |          |
|                                      |                |     |   |          |
|                                      |                |     |   |          |
|                                      |                |     |   |          |

## Uppföljning SIP

I samband med mötet ska datum för uppföljning av den samordnade individuella planen bestämas i samråd med patient/närstående. Det är den samordningsansvarige som registrerar detta i Lifecare.

1. För att registrera överenskommet datum för uppföljning klicka på Uppföljning i vänster meny för vald patient.

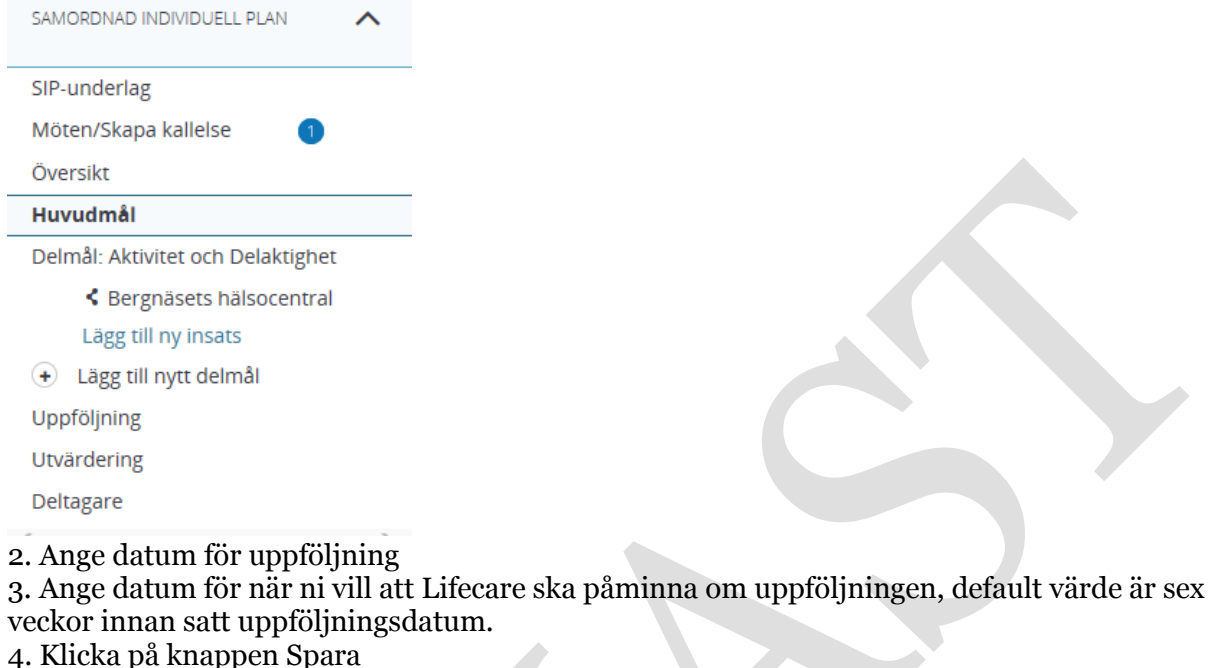

4. Klicka pa kliappeli Spara

Påminnelsen kommer att visas i kalendern på startsidan hos inblandade enheter. Samordningsansvarig, Kom ihåg att kalla till nytt möte för uppföljningen i god tid!

#### Insatser med uppföljning

| Uppföljning<br>Uppföljningsdatum *                                                     | Påminnelsedatum * | ٥ |
|----------------------------------------------------------------------------------------|-------------------|---|
| SPARA                                                                                  |                   |   |
| Genomförda uppföljningar                                                               |                   |   |
| Ingen uppföljning är gjort ännu<br>Uppföljning registrerar du under insatser på planen |                   |   |
|                                                                                        |                   |   |

## **Utskift SIP**

SIP ska skrivas ut och lämnas till patienten. Detta görs via rubriken **Översikt** och knappen skriv ut. I planen framgår huvudmål, delmål, vilka insatser som ska göras av vem samt till vilket datum uppföljningen ska ha skett. Här finns också uppgifter om fast vårdkontakt och samordningsansvarig.

| Samordnad individuell plan                                                    |                                        | 5           | þ |
|-------------------------------------------------------------------------------|----------------------------------------|-------------|---|
| Huvudmål<br>här skrivs patientens huvudmål                                    |                                        |             |   |
| Delmål: Aktivitet och Delaktighet<br>X vill fortsatta att självständigt klara |                                        |             |   |
| Insats: Bergnäsets hälsocentral<br>skriv här en beskrivning av insatsen       |                                        |             |   |
| <b>Uppföljningskommentar</b><br>Det finns inga kommentarer                    |                                        |             |   |
| Deltagare                                                                     |                                        |             |   |
| Typ av deltagare                                                              | Namn                                   | Kontakt     |   |
| Primärvård                                                                    | Bergnäsets hälsocentral                | +4692071065 |   |
| Primärvård                                                                    | Sofi Nordmark, Bergnäsets hälsocentral | 0920-282424 |   |
| Den enskilde                                                                  | Test Skype                             |             |   |
| Kommunenhet (SOL/LSS)                                                         | Socialtjänst                           |             |   |

## Uppföljning och avslut av insatser

Patientens SIP ska följas upp. Det kommer inget separat meddelande angående uppföljningen, däremot lägger sig både påminnelsen och det planerade uppföljningsdatumet i kalendern.

När det finns behov av ett nytt möte med alla aktörer ansvarar den samordningsansvarige för att kalla till detta.

Under tiden mellan det SIP upprättats och den samordnade uppföljningen kan olika aktörer ha behov av att själva tillsammans med patienten följa upp specifika insatser innan det samordnade mötet. Detta dokumenteras under respektive insats.

### Att registrera uppföljning av insats kopplad till delmål

Respektive insats ska följas upp och det ska dokumenteras.

1. Välj patient och klicka på den insats som din verksamhet ansvarar för. Du hittar dem i vänster meny under respektive delmål.

#### 2. Klicka på knappen Lägg till uppföljningskommentar.

- 3. Skriv din kommentar i rutan som kommer upp.
- 4. Klicka på knappen Spara.

#### Att avsluta en insats

Respektive insats ska följas upp/avslutas vb och det ska dokumenteras.

1. Välj patient och klicka på den insats som din verksamhet ansvarar för. Du hittar dem i vänster meny under respektive delmål.

2. Klicka på knappen Avsluta.

3. Registrera en uppföljningskommentar efter avslut genom att klicka på knappen L**ägg till uppföljningskommentar.** 

- 3. Skriv din kommentar i rutan som kommer upp.
- 4. Klicka på knappen Spara.

Samordnad individuell plan

| Incote                          |                |       |  |
|---------------------------------|----------------|-------|--|
| Insats                          |                |       |  |
| Status<br>Pågående              |                |       |  |
| ragaenue                        |                |       |  |
| Utdelad .                       |                |       |  |
| Jā                              |                |       |  |
| Insatsbeskrivning *             |                |       |  |
| här skrivs insatsen i fri tex   |                |       |  |
|                                 |                |       |  |
|                                 |                |       |  |
|                                 |                |       |  |
| Ansvarig deitagare *            | Annan utförare |       |  |
| Bergnäsets hälsocentral         | ✓ ja           | 🔵 Nej |  |
| Name +                          |                |       |  |
| Coff Mandarada                  |                |       |  |
| Sofi Nordmark                   |                |       |  |
| Telefon *                       |                |       |  |
| 0920-1111111                    |                |       |  |
|                                 |                |       |  |
|                                 |                |       |  |
| SPAPA                           | ΔΥΣΙ ΙΙΤΑ      |       |  |
|                                 | Alleria        |       |  |
| Kommentar                       |                |       |  |
| Det finns inga kommentarer      |                |       |  |
|                                 |                |       |  |
| LAGG TILL UPPFOLJNINGSKOMMENTAR |                |       |  |
|                                 |                |       |  |

## **Utvärdering av SIP**

Den samordnade individuella planen ska utvärderas vb. Det går att utvärdera varje delmål. Det går också att utvärdera huvudmålet och det ska göras när patienten själv uppger att huvudmålet är uppfyllt eller att det har förändrats. Utvärdering av **huvudmål** samt **avslut** av hela <u>SIP:en</u> görs av samordningsansvarig i samråd med patienten.

#### Att utvärdera delmål

Du kan bara utvärdera delmål din enhet ansvarar för.

1. Välj patient och klicka på Utvärdering i vänster meny för vald patient.

- 2. Leta rätt på det delmål du vill utvärdera i listan som visas.
- 3. Klicka på pilen i fältet Uppfyllt målet, välj det alternativ som passar bäst.
- 4. Skriv en kommentar i fri text i fältet Kommentar för att tydliggöra utvärderingen.
- 5. Klicka på knappen Spara

|            | Skriv in patient                          | <ul> <li>Utvärdering</li> </ul>             |
|------------|-------------------------------------------|---------------------------------------------|
|            | SPU ^                                     | Huvudmål                                    |
|            | Översikt                                  |                                             |
|            | Inskrivningsmeddelande                    | waleskryvnig<br>har skrivs patiens huvudmål |
| ~          | Planeringsunderlag                        | Uppfyllt målet *                            |
| Q          | Patientinformation                        | ×                                           |
|            | Utskrivningsklar                          | Kommentar                                   |
| 2-2        | Utskrivningsmeddelande                    |                                             |
|            | Kallelse till SIP                         |                                             |
|            | Meddelanden                               |                                             |
| ð          | Bilagor 2                                 |                                             |
|            | SAMORDNAD INDIVIDUELL PLAN                | Aktivitet och Delaktighet                   |
| 0          | SIP.underlag                              | Målbeskrivning                              |
| $\bigcirc$ | Möten/Skana kallelse                      | X vill fortsätta att självständigt klara    |
|            | Översikt                                  | opprynt manes                               |
| •          | Huvudmål                                  |                                             |
|            | Delmål: Aktivitet och Delaktighet         | Kommentar                                   |
|            | ✓ < Bergnäsets hälsocentral               |                                             |
|            | Sergnäsets hälsocentral                   |                                             |
|            | Lägg till ny insats                       |                                             |
|            | <ul> <li>Lägg till nytt delmål</li> </ul> |                                             |
|            | Uppföljning                               | SPARA                                       |
|            | Utvärdering                               |                                             |

#### Att utvärdera huvudmålet

Det är den samordningsansvarige som utvärderar huvudmålet tillsammans med patienten. 1. Välj patient och klicka på Utvärdering i vänster meny för vald patient.

- 2. Klicka på pilen i fältet Uppfyllt målet för huvudmålet, välj det alternativ som passar bäst.
- 4. Skriv en kommentar i fri text i fältet Kommentar för att tydliggöra utvärderingen.
- 5. Klicka på knappen Spara

#### Att avsluta en SIP

När patientens vilja eller behov säger att det inte längre behövs en samordnad individuell plan ska denna avslutas. Det är endast den samordningsansvarige som kan göra detta. En avslutad SIP kan inte återaktiveras utan en ny måste då skapas.

1. Välj patient och klicka på Avsluta planering i vänster meny för vald patient. Saknar du detta val är du inte samordningsansvarig för denna patients SIP.

2. Skriv en kommentar till varför SIP avslutas.

3. Klicka på knappen Spara.

| SAMORDNAD INDIVIDUELL PLAN                  |  |  |
|---------------------------------------------|--|--|
| SIP-underlag                                |  |  |
| Möten/Skapa kallelse 🛛 🕦                    |  |  |
| Översikt                                    |  |  |
| Huvudmål                                    |  |  |
| Delmål: Aktivitet och Delaktighet           |  |  |
| 🗸 < Bergnäsets hälsocentral                 |  |  |
| <ul> <li>Bergnäsets hälsocentral</li> </ul> |  |  |
| Lägg till ny insats                         |  |  |
| + Lägg till nytt delmål                     |  |  |
| Uppföljning                                 |  |  |
| Utvärdering                                 |  |  |
| Deltagare                                   |  |  |
| Avsluta planering                           |  |  |

#### Läsa avslutad SIP

När SIP avslutats finner du den under menyvalet Tidigare processer i vänster meny för vald patient.

1. Klicka på Tidigare processer i vänster meny för vald patient.

2. Välj önskat vårdtillfälle.

### Ändra deltagare i pågående SIP-process

Patientens behov kan förändras över tid varför det är nödvändigt att kunna "kliva av" processen för vissa aktörer och "kliva på" processen för andra.

#### Att "kliva av" från pågående SIP-process

1. Klicka på Deltagare i vänster meny för vald patient. Du får du fram en lista med alla involverade aktörer.

2. Klicka på pennan längst ut till höger på raden för den aktör som inte längre ska vara kvar i processen.

3. Kontrollera att det är rätt organisation och ev angivna professioner.

4. Klicka på knappen Inaktivera.

Den valda enheten är nu inte längre dela av den fortsatta planeringen och samordningen för vald patient.

| Andra deltagare                           |            |       |  |
|-------------------------------------------|------------|-------|--|
| Organisation                              |            |       |  |
| Avd 35 Infektion och hud Sunderby sjukhus |            |       |  |
| Professioner                              |            |       |  |
| Välj profession                           |            |       |  |
| Enbart läsrättigheter i SIP               |            |       |  |
| Nej                                       |            |       |  |
| Aktiv                                     |            |       |  |
| Ja                                        |            |       |  |
| AVBRYT                                    | INAKTIVERA | SPARA |  |

### Att "kliva på" en pågående SIP-process

1. Klicka på Deltagare i vänster meny för vald patient. Du får du fram en lista med alla involverade aktörer.

2. Klicka på + **symbolen** längst ut till höger

3. Välj vilken typ av deltagare du vill lägga till, extern aktör, annhörig, fast vårdkontakt, verkställande enhet

4. Beroende på val av deltagare, Ange efterfrågade uppgifter om namn, telefon etc

5. Kontrollera att uppgifterna stämmer.

4. Klicka på knappen Spara.

Den nya deltagaren är nu registrerad och kan kallas till möten, dokumentera i SIP mm.

### Lägg till deltagare

| Vliken typ av deitagare vili du lägga till? |  |
|---------------------------------------------|--|
| Extern aktör                                |  |
| Anhöriga/Närstående                         |  |
| Fast vårdkontakt                            |  |
| Verkställande enhet/vårdgivare              |  |
| TILLBAKA                                    |  |
|                                             |  |
|                                             |  |
|                                             |  |

## Felsökning svårigheter att logga in i Lifecare

#### Webbläsare

- Programmet går bara att öppna i Internet explorer. Om du använder Edge kommer det inte fungera eftersom kombinationen Edge och SITHS-kort inte är inte tillräckligt säker.
- Stäng alla övriga webbsidor så du enbart har öppet inloggningssidan för Lifecare. Om det ligger fler webbsidor öppna kan det störa inloggningen.
- Testa att klicka på uppdatera sidan. Funkar främst om du får nedanstående felmeddelande. Ibland kan du även behöva stänga ner webbläsaren (efter att du klickat på uppdatera) och sedan öppna den igen. Då brukar inloggningen funka utan att du behöver slå in SITHS-koden.

### Tieto IAM Services SAML Login Failed - NEE501 Technical fault. A technical fault prevents your request from completing, please try again later or contact us with details. Ett tekniskt fel har inträffat som omöjligör inloggningen. Försök igen senare eller kontakta applikationssupport för vidare åtgärder. Tue Nov 28 07:21:42 CET 2017

#### SITHS

- SITHS-kortet måste ha hunnit sitta i läsaren i minst 30 sekunder innan du klickar på logga in knappen.
- SITHS-kortet måste vara giltigt (se datum på framsidan).
- Net-ID måste finnas installerat på datorn.

#### Felmeddelande

• Om du får ett felmeddelande när du försöker logga in måste du stänga ner alla webbsidor och dra ut SITHS-kortet. Sätt sedan tillbaka SITHS-kortet och öppna inloggningssidan igen. Klicka på logga in.

Du kan också behöva rensa webbhistoriken, genom att klicka på kugghjulet uppe till höger i webbläsaren. Välj Säkerhet, välj Ta bort webbhistorik.